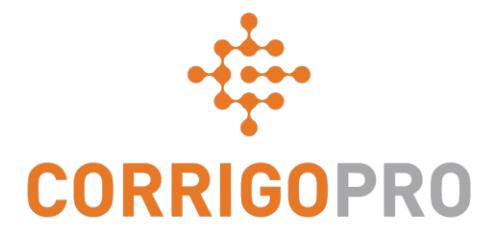

### 使用CorrigoPro Desktop管理工单 工单的全生命周期-PC端

### 连接到CorrigoPro & 管理工单-桌面

#### Manage Work Orders – Desktop

Life of a Work Order - Desktop from  $\odot$ WO STATE: Any . Q Search Cr MORE FILTERS O James Favrea 1303-525-3640 APAC PRC Onsite By APAC PRO APAC PRC 1:12 PN 1:08 PM :0 12:34 PM ÷ APAC PRO 🕸 :: vimeo

将此链接复制到您的浏览器,并观看有关如何以英语讲解 Manager Work Orders-Desk Top的视频,或按Enter键观看演示

https://helpcorrigopro.wpengine.com/videos/manage-work-orders-desktop/

# 在本教程中,我们将介绍.....。

- 登录到CorrigoPro Desktop Slide 3
- 查找工作订单幻灯片4-7
- 打印工作单幻灯片8
- 查看新的工作单幻灯片9
- 随附的留言幻灯片10
- 联系服务位置幻灯片11
- 服务水平协议(SLA)幻灯片12
- 不超过 (NTE) /报价幻灯片13-15
- 接受或拒绝工作单幻灯片16
- 附加文档幻灯片17
- 分配工作单幻灯片18-19

- 签入幻灯片20
- 暂停工作单幻灯片21
- 签出幻灯片22
- 维修类别/维修代码幻灯片23-24
- 工作验证和评分幻灯片25
- CruChat链接幻灯片26
- 动作和筛选器幻灯片27-33
- 数据表幻灯片34-36
- 设置: 警报/捕获客户
- 签名幻灯片37-38

#### 登录到您的CorrigoPro桌面

#### CorrigoPro桌面登录页面URL- https://login.corrigo.com/connect/login

| CORRIGOPRO<br>DESKTOP                             |                                                                                          |
|---------------------------------------------------|------------------------------------------------------------------------------------------|
| 登录到您的CorrigoPro<br>桌面使用您的电子邮件<br>地址和密码,在注册时<br>设置 | EMAIL test@Corrigo.com   PASSWORD   PASSWORD   REMEMBER ME LOGIN   FORCOT YOUR PASSWORD? |
|                                                   | 然后点击"登录"                                                                                 |

SUPPORT PRIVACY POLICY TERMS OF USE

### 查找工作单

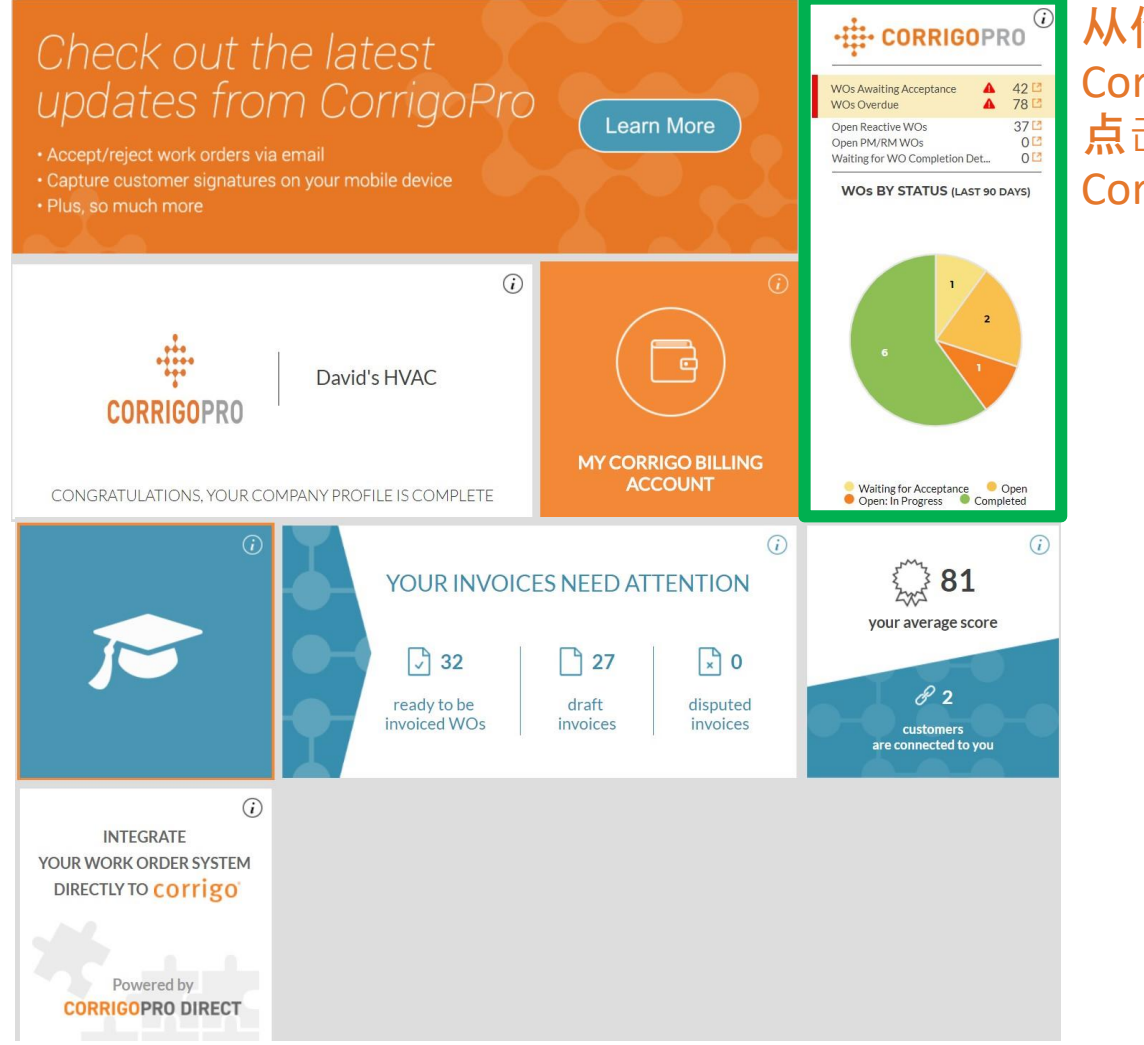

<mark>从你的</mark> CorrigoPro桌面, 点击 CorrigoPro瓷贴

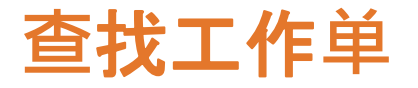

| C Search Chats Status: Ar | y ▼ WO State: Any ▼ Complete By: Any ▼                                                                                                    | 1                                                       | MORE James Fav<br>+1 303-525-36 |
|---------------------------|----------------------------------------------------------------------------------------------------|---------------------------------------------------------|---------------------------------|
|                           |                                                                                                    |                                                         | Ordered by: Last Activity Date  |
| 在CruChat                  | 五面的顶部 你会找到可                                                                                                    | 「占圭的莁畄                                                  |                                 |
| ムケな地方                     |                                                                                                    |                                                         |                                 |
| 儿叶必按系                     | 冬和过滤CruCnats。                                                                                                    |                                                         |                                 |
|                           | - CORRIGOPRO                                                                                                    | Anna Farran *                                           |                                 |
|                           |                                                                                                    |                                                         |                                 |
|                           | G Sections have within any transmity any t                                                                                                    | HONE O James Fav                                        |                                 |
|                           |                                                                                                    | Orderstillig: Last Activity thats +                     |                                 |
|                           | Annes Farman     (1205.03.5.00)     James Farman farmen     James Farman farmen                                                                                                    | 1204 PM<br>serie and Meger's Test Tub Hose (Mic CruChat |                                 |
|                           | Stage Score 16, 47 Faces June 50, 47 Faces June 50, 47 Faces June 50, 48 Faces June 50, 49 Faces June 50, 49 Faces June | T                                                       |                                 |
|                           | Amerifactor     Constant     Constant       | Varianting                                              |                                 |
|                           | PRO     PRO     P     | (add (address)) and Policy                              |                                 |
|                           | PRO     Statistic Law encoded     New WORRAG060001 waiting for your attem     Arc enco                                                                                                    | (and account) finding finding                           |                                 |
|                           |                                                                                                    | ⊃onnyCruChata tas Surts   1 -3 -+ ++                    |                                 |

您将被带到CruChats页面,在此页面上,您将能够 查找您的关联客户发送的所有工作订单

### 查找工作单

#### 强大的过滤器选项使您可以轻松分类CruChats和工单 让我们寻找仍在等待接受的工作单

| Q Search Chats Status: Any ▼ | WO State: Any V Com    | nplete By: Any 🔻 | MORE. | . •        | <b>e</b> James Fav<br>+1 303-525-364 |
|------------------------------|------------------------|------------------|-------|------------|--------------------------------------|
|                              | Clear selected         |                  |       | Ordered by | y: Last Activity Date 🔻              |
|                              | Waiting for Acceptance |                  |       |            |                                      |
|                              | Open: In Progress      |                  |       |            |                                      |
|                              | Completed              |                  |       |            |                                      |
|                              | Open                   |                  |       |            |                                      |
|                              | Open: Paused           |                  |       |            |                                      |
|                              | On Hold                |                  |       |            |                                      |
|                              | Recalled               |                  |       |            |                                      |
|                              | Rejected               |                  |       |            |                                      |

要查找尚未接受工作指令的任何CruChats, 单击"WO状态"菜单,单击"等待接受"

### 查找工作单

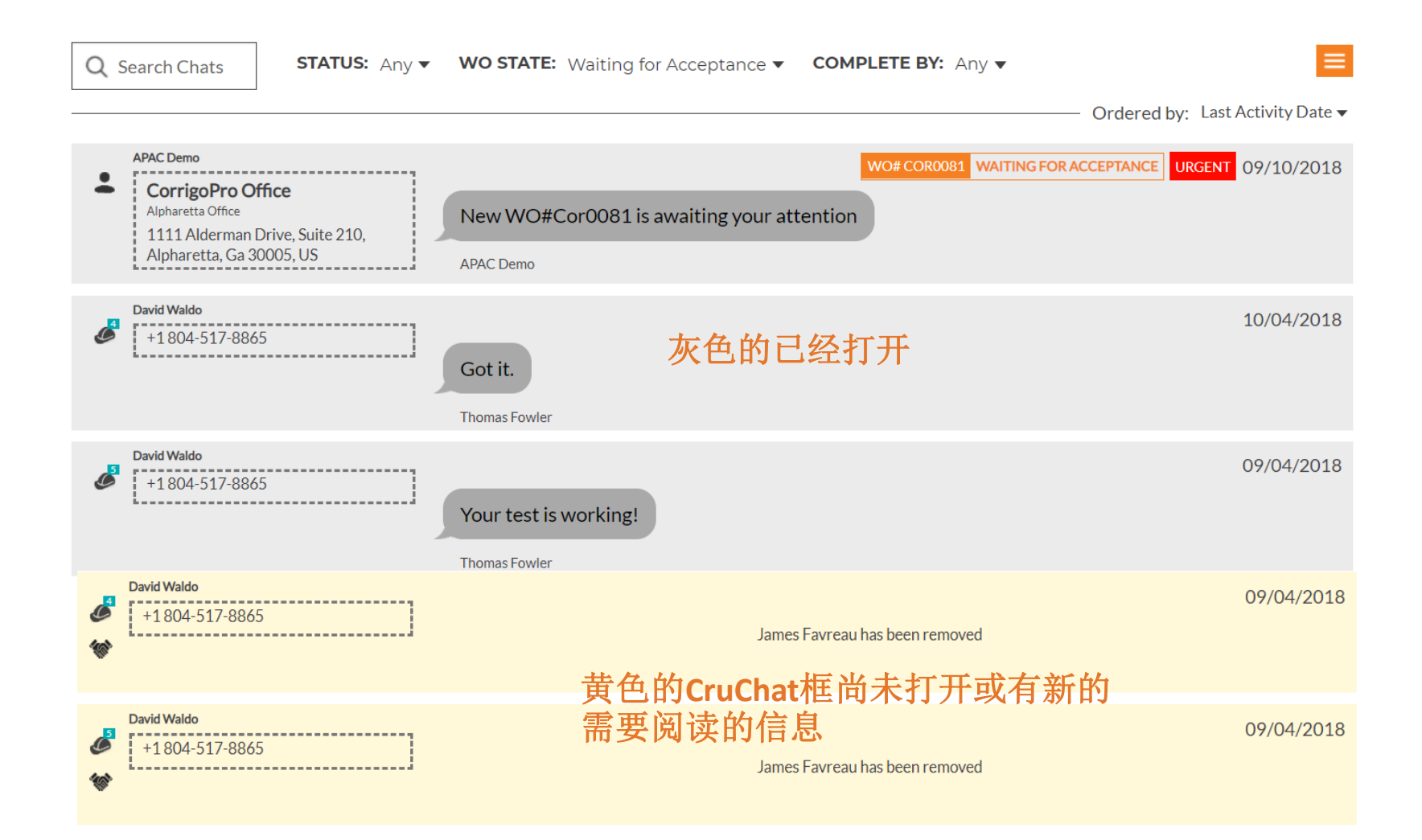

# 打印工作单

| APAC Demo 1                                                        |                                                                                                    |                    |
|--------------------------------------------------------------------|----------------------------------------------------------------------------------------------------|--------------------|
| Please review                                                      | this CruChat for WO# Cor0052 and                                                                                    |                    |
| APAC Demo, 1                                                       | L:04 AM                                                                                                    | SHARE CRUCHAT LINK |
| This work was                                                      | requested by Tim Bernardez (TIMB                                                                                    | @CORRIGO.COM)      |
| APAC Demo, 1                                                       | :04 AM                                                                                                    |                    |
| S                                                                  | SERVICE LOCATION                                                                                                    |                    |
|                                                                    | CORRIGOPRO OFFICE<br>1111 ALDERMAN DRIVE,<br>SUITE 210, ALPHARETTA,<br>GA 30005                                     |                    |
| APAC Demo, 1                                                       | .:04 AM                                                                                                    |                    |
| The problem w<br>Asset: Equipm<br>Task: Security<br>Additional Des | <b>vas reported as follows:</b><br>ent>Security<br>Alarm Arming/Disarming<br><b>scription:</b> Needs to be replaced |                    |
| APAC Demo, 1                                                       | :04 AM                                                                                                    |                    |
|                                                                    | is High priority work is:                                                                                           |                    |

点击您的工作订单 希望打印

点击下拉框 单击"打印输出"以打 印选定的工作订单

|                                                                                                    |                                                                                           |                                                                                            |                                                                                                   | David's HVAC                                         |
|----------------------------------------------------------------------------------------------------|-------------------------------------------------------------------------------------------|--------------------------------------------------------------------------------------------|---------------------------------------------------------------------------------------------------|------------------------------------------------------|
|                                                                                                    |                                                                                           |                                                                                            | 1234 Dmytro                                                                                       | Str, Homebush, NSW 2140, AU                          |
|                                                                                                    |                                                                                           |                                                                                            |                                                                                                   | (02) 3428 5749                                       |
|                                                                                                    |                                                                                           |                                                                                            |                                                                                                   | For APAC Demo                                        |
|                                                                                                    |                                                                                           | WORK OR                                                                                    | DER #COR0052                                                                                      |                                                      |
| Date Created:                                                                                                    |                                                                                           | 1                                                                                          | DO NOT EXCEED labo                                                                                | r and materials of \$250.00 AUD                      |
| 6/04/2018 1:04:00 AM                                                                                                    |                                                                                           | If you belie                                                                               | eve you will go over this amoun                                                                   | t, please submit a quote in CorrigoPro.              |
| Customer                                                                                                    |                                                                                           |                                                                                            |                                                                                                   |                                                      |
| Name:                                                                                                    |                                                                                           | APAC Demo                                                                                  |                                                                                                   |                                                      |
| Requested By:                                                                                                    |                                                                                           | CorrigoPro Office<br>Alpharetta Office                                                     | 9                                                                                                 |                                                      |
| Site Address:                                                                                                    |                                                                                           | 1111 Alderman D                                                                            | rive, Suite 210, Alpharetta                                                                       | a, Ga 30005, US                                      |
| Service Contact Man                                                                                                    | ager:                                                                                     | Tim Bernardez ti                                                                           | mb@corrigo.com                                                                                    |                                                      |
|                                                                                                    |                                                                                           |                                                                                            |                                                                                                   |                                                      |
| Problem                                                                                                    |                                                                                           |                                                                                            |                                                                                                   |                                                      |
| Problem<br>Equipment > Security                                                                                                    | ,                                                                                         |                                                                                            |                                                                                                   |                                                      |
| Problem<br>Equipment > Security<br>Security Alarm Arming                                                                                                    | /<br>/Disarmin                                                                            | 9                                                                                          |                                                                                                   |                                                      |
| Problem<br>Equipment > Security<br>Security Alarm Arming<br>Needs to be replaced                                                                                                    | /<br>/Disarmin                                                                            | 9                                                                                          |                                                                                                   |                                                      |
| Problem<br>Equipment > Security<br>Security Alarm Arming<br>Needs to be replaced<br>Details                                                                                                    | /Disarmin                                                                                 | 9                                                                                          |                                                                                                   |                                                      |
| Problem<br>Equipment > Security<br>Security Alarm Arming<br>Needs to be replaced<br>Details<br>Status:                                                                                                    | /Disarmin<br>Accep                                                                        | 9<br>t                                                                                     | Priority:                                                                                         | High                                                 |
| Problem<br>Equipment > Security<br>Security Alarm Arming<br>Needs to be replaced<br>Details<br>Status:<br>Type:<br>On-Site By:                                                                                                    | Accep<br>Reacti                                                                           | 9<br>t<br>Ve<br>018 1:00:00 PM                                                             | Priority:<br>Accept/Reject By:<br>Complete By:                                                    | High<br>6042018 900:00 AM<br>6042018 900:00 PM       |
| Problem<br>Equipment > Security<br>Security Alarm Arming<br>Needs to be replaced<br>Details<br>Status:<br>Type:<br>On-Site By:<br>Appointment Type:                                                                                                    | Accep<br>Reacti<br>6/04/2<br>N/A                                                          | g<br>t<br>ve<br>018 1:00:00 PM                                                             | Priority:<br>Accept/Reject By:<br>Complete By                                                     | High<br>6/04/2018 9:00:00 AM<br>6/04/2018 3:00:00 PM |
| Problem<br>Equipment > Security<br>Security Alarm Arming<br>Needs to be replaced<br>Details<br>Status:<br>Typo:<br>On-Site By:<br>Appointment Type:<br>Note                                                                                                    | Accep<br>Reacti<br>6/04/2<br>N/A                                                          | 9<br>t<br>ve<br>018 1:00:00 PM                                                             | Priority:<br>Accept/Reject By:<br>Complete By                                                     | High<br>6/04/2018 9:00:00 AM<br>6/04/2018 3:00:00 PM |
| Problem<br>Equipment > Security<br>Security Alarm Arming<br>Needs to be replaced<br>Details<br>Status:<br>Type:<br>On-Site By:<br>Appointment Type:<br>Note<br>Property: Corrigo alpha                                                                                                    | Accep<br>Reacti<br>6/04/2<br>N/A                                                          | 9<br>t<br>Ve<br>018 1:00:00 PM                                                             | Priority:<br>Accept/Reject By:<br>Complete By                                                     | High<br>6/04/2018 9:00:00 AM<br>6/04/2018 3:00:00 PM |
| Problem<br>Equipment > Security<br>Security Alarm Arming<br>Needs to be replaced<br>Details<br>Status:<br>Typo:<br>On-Site By:<br>Appointment Type:<br>Note<br>Property: Corrigo alpha                                                                                                    | /Disarminy<br>Accep<br>Reacti<br>6/04/2<br>N/A                                            | 9<br>t<br>Ve<br>018 1:00:00 PM                                                             | Priority:<br>Accept/Reject By:<br>Complete By                                                     | High<br>6/04/2018 9:00:00 AM<br>6/04/2018 3:00:00 PM |
| Problem Equipment > Security Security Alarm Arming Needs to be replaced Details Status: Type: On-Site By: Appointment Type: Note Property: Corrigo alpht Location: Alpharetta Of Customer Contact: Tim Product Kindo, Please                                                                  | Accep<br>Reacti<br>6/04/2<br>N/A<br>aretta<br>ffice<br>Bernarde                           | 9<br>t<br>ve<br>018 1:00:00 PM<br>sz<br>technician arrivat w                               | Priority:<br>Accept/Reject By:<br>Complete By                                                     | High<br>6/04/2018 9:00:00 AM<br>6/04/2018 3:00:00 PM |
| Problem<br>Equipment > Security<br>Security Alarm Arming<br>Needs to be replaced<br>Details<br>Status:<br>Type:<br>On-Site By:<br>Appointment Type:<br>Note<br>Property: Corrigo alphi<br>Location: Alpharetta O<br>Customer Contact: Tim<br>Priority: High - Please :<br>Work Completion Due | Accep<br>Reacti<br>6/04/2<br>N/A<br>aretta<br>ffice<br>Bernarde<br>schedule<br>By: 6/04/2 | 9<br>teve<br>018 1:00:00 PM<br>etechnician arrival w<br>018 3:00 PM                        | Priority:<br>Accept/Reject By:<br>Complete By                                                     | High<br>6/04/2018 9:00:00 AM<br>6/04/2018 3:00:00 PM |
| Problem<br>Equipment > Security<br>Security Alarm Arming<br>Needs to be replaced<br>Details<br>Status:<br>Type:<br>On-Site By:<br>Appointment Type:<br>Note<br>Property: Corrigo alpht<br>Location: Alpharetta O<br>Customer Contact: Tim<br>Priority: High - Please<br>Expanded Work Descri  | Accep<br>Reacti<br>6/04/2<br>N/A                                                          | g<br>teve<br>018 1:00:00 PM<br>technician arrival w<br>2018 3:00 PM<br>culty.Security Alan | Priority:<br>Accept/Reject By:<br>Complete By<br>ithin the listed ETA.<br>m Arming/Disarming:Need | High<br>6/04/2018 9:00:00 AM<br>6/04/2018 3:00:00 PM |
| Problem Equipment > Security Alarm Arming Needs to be replaced Details Status: Type: On-Site By: Appointment Type: Note Property: Corrigo alpha Location: Alpharetta O Customer Contact: Tim Priorty: High - Please i Work Completion Due Expanded Work Descr Contact No: timb@com            | Accep<br>Reacti<br>6/04/2<br>N/A                                                          | g<br>technician arrival w<br>2018 3:00 PM<br>2018 3:00 PM<br>curity:Security Alan          | Priority:<br>Accept/Reject By:<br>Complete By<br>ithin the listed ETA.<br>m Arming/Disarming:Need | High<br>6/04/2019 9:00:00 AM<br>6/04/2018 3:00:00 PM |

# 审核新工作单

#### 工作订单的所有详细信息是 包含在CruChat中 每个已经确认动作的时间和日期 可单击工作订单中的橙色文本 首先,滚动到工作订单的顶部 单击"消息"链接以显示与作品有 关的信息 订单,由客户输入

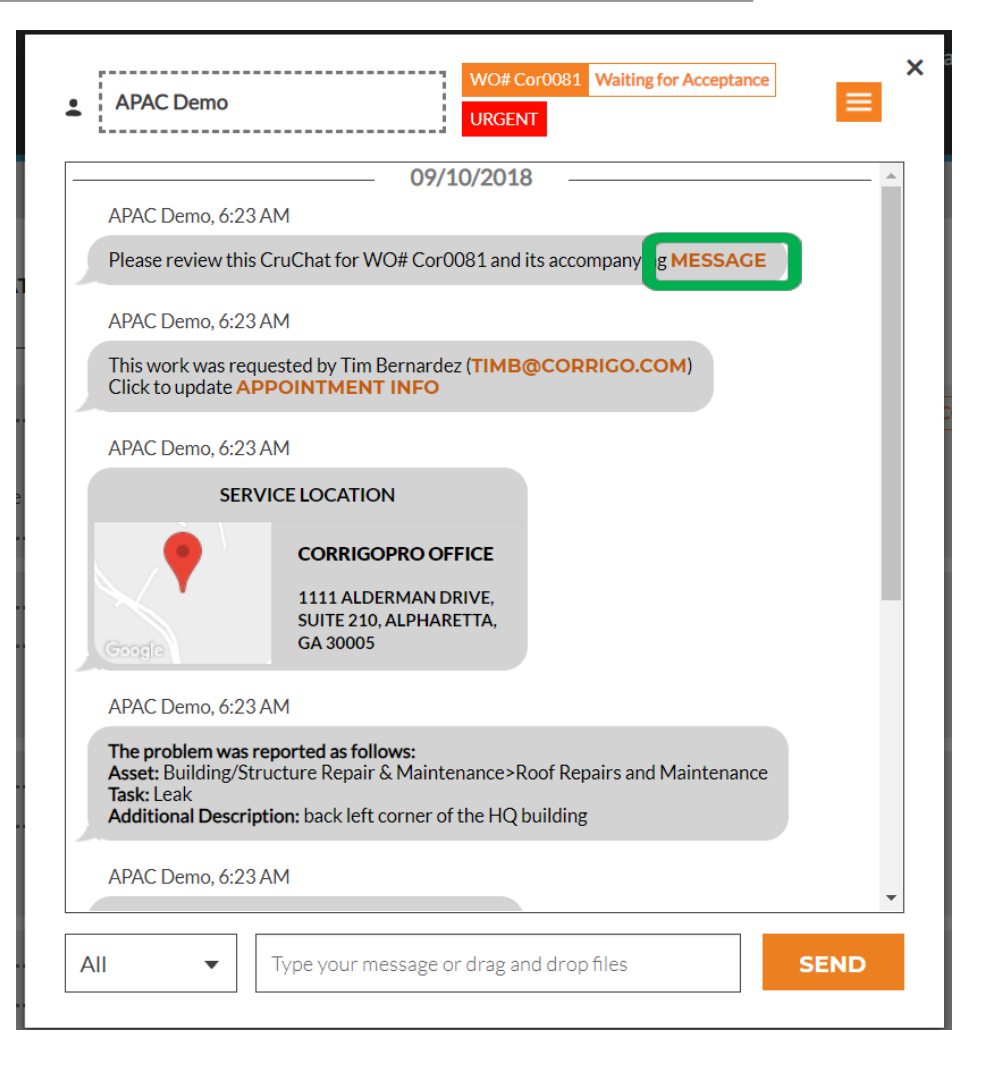

# 伴随讯息

#### 客户联系信息,工作说明, 也可能包含具体的工作流程或步骤

#### 退出消息框返回 工作单,直接点击"关闭"

#### WO #Cor0081 Accompanying Message

Property: Corrigo alpharetta Location: Alpharetta Office Customer Contact: Tim Bernardez Priority: Orgent - Please schedule technician arrival within the listed ETA. Work Completion Due By: 9/10/2018 10:30 AM Expanded Work Description: Roof Repairs and Maintenance:Leak:back left corner of the HQ building Contact No: timb@corrigo.com

STANDARD PROCEDURES AND TERMS:

Prior to attending site, please ensure that you have contacted the Facilit es Manager or the Onsite Contact listed below and arrange an appropriate time to attend within the Required Completion Time.

Check-in/check-out via your Corrigo Pro app is required when on-site.

The Corrigo Pro app can be downloaded from the Apple or Google App store.

For assistance or additional information related to this work order, please contact the JLL Property Service Centre at 1800 063 841.

For help with your Corrigo Pro account, please contact Corrigo Pro Support at apacsupport@corrigopro.com or call 1800 875 264

IMPORTANT OH&S and LEGAL INFORMATION:

GOOGLE TRANSLATE

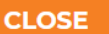

## 站点联系和服务位置

|                                  | 07/10/2010                                                        |
|----------------------------------|-------------------------------------------------------------------|
| Plassa ravious                   | tiz SAM                                                           |
| Please review                    | this cruchation wow coroos ranging accompanying MESSAGE           |
| APAC Demo, 6                     | 23 AM                                                             |
| This work was<br>Click to update | requested by Tim Bernardez (TIMB@CORRIGO.COM)<br>APPOINTMENT INFO |
|                                  |                                                                   |
| APAC Demo, 6                     | :23 AM                                                            |
| 5                                | ERVICE LOCATION                                                   |
| •                                | CORRIGOPRO OFFICE                                                 |
|                                  | 1111 ALDERMAN DRIVE,<br>SUITE 210 ALDHARETTA                      |
| Google                           | GA 30005                                                          |
| APAC Demo, 6                     | 5:23 AM                                                           |
| The problem w                    | vas reported as follows:                                          |
| Asset: Building<br>Task: Leak    | /Structure Repair & Maintenance>Roof Repairs and Maintenance      |
| Additional Des                   | cription: back left corner of the HQ building                     |
|                                  | -00 ANA                                                           |

点击地图链接将打开 PC上的本机应用程序,以允许地图程序 显示您客户的地址

接下来,您将看到客户的站点联系人, 可点击的电子邮件或电话号码链接 接下来是服务位置的交互式地图链接

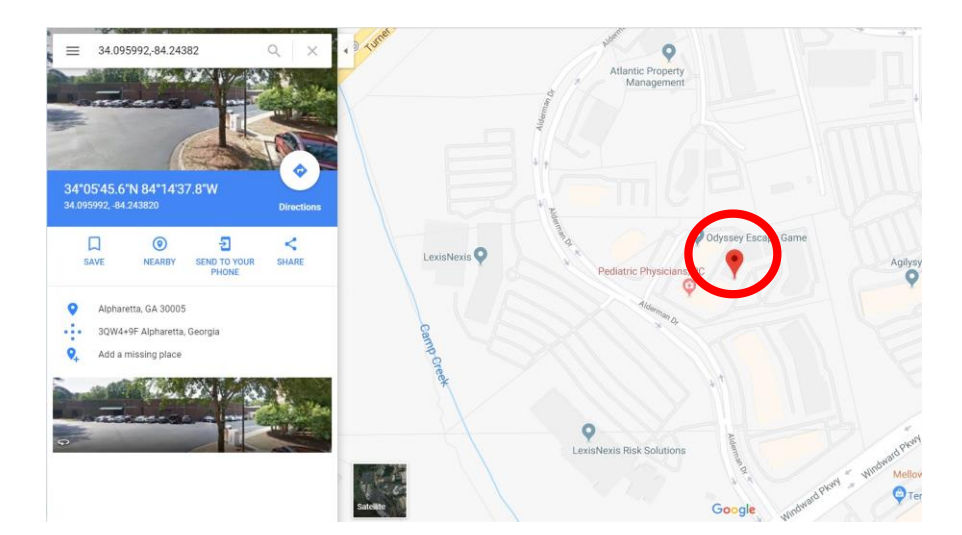

# 问题和SLA

在服务位置下方,您将 找到报告的问题描述和 请求的任务

服务水平协议(SLA)

#### 请注意,您的客户会按照SLA时间表 对您的能力进行评分

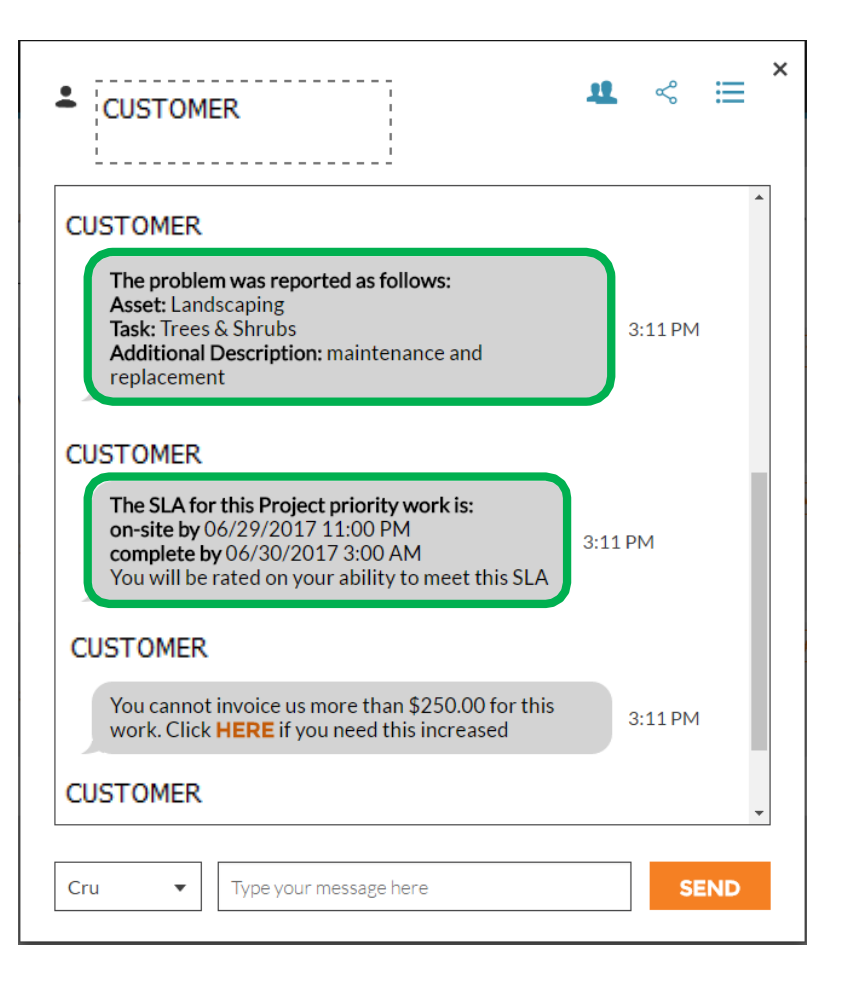

# NTE:不超过

接下来,您将看到"NTE金额 (不能超出金额)"的工作指示

NTE金额 是客户给与该项服务的维修或维 护服务设定最高费用

如果您需要 增加到NTE金额,请单击 在"HERE"链接上,"提交 报价"框将会出现

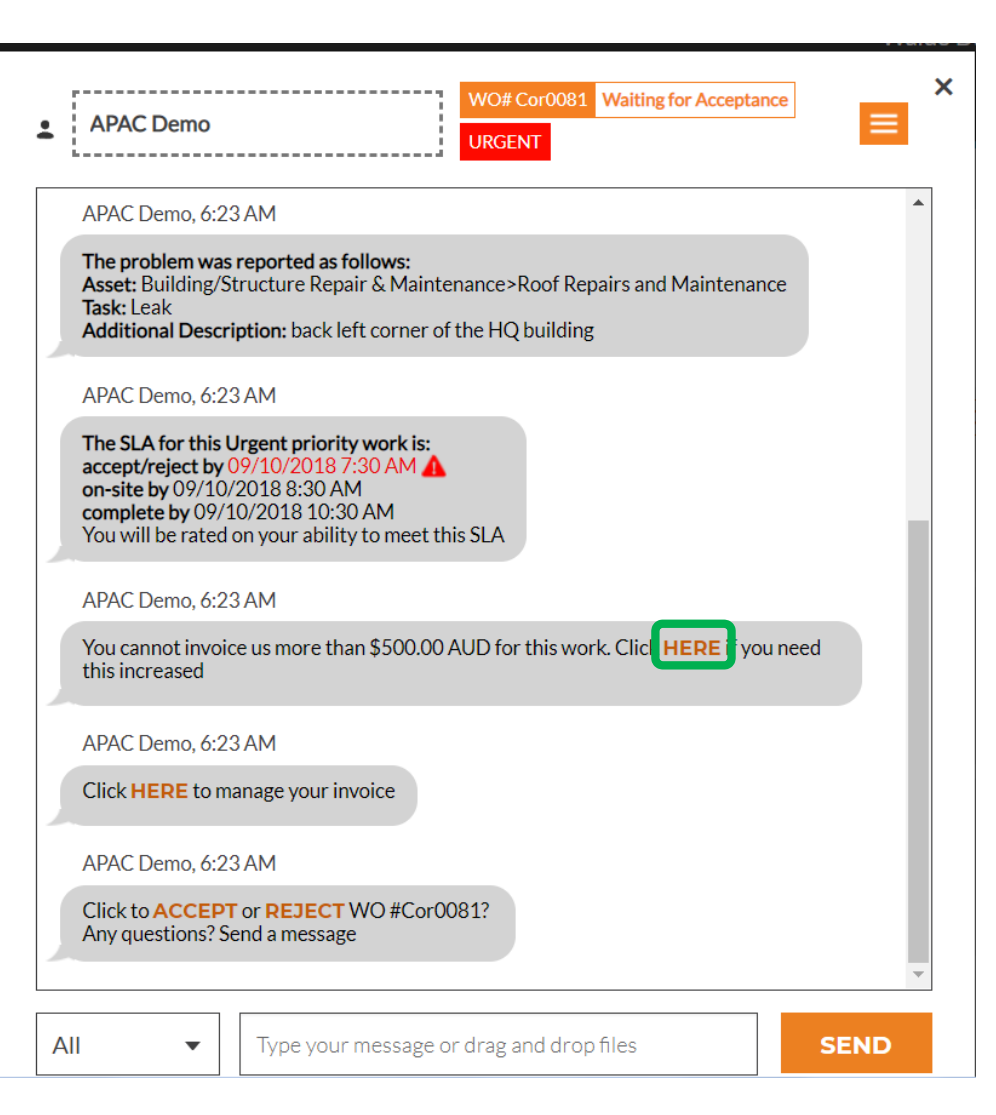

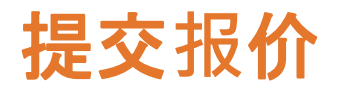

|                                     | Submit Quo                                                   | te                                                       | ×      |
|-------------------------------------|--------------------------------------------------------------|----------------------------------------------------------|--------|
| 输入报价<br>请求的服务,以及<br>说明理由<br>报价金额    | AMOUNT                                                       | \$840.00 AUD<br>Additional labor and parts               |        |
| 然后点击"提交"                            |                                                              |                                                          |        |
| 客户将收到通知<br>要求增加NTE,客户将审核您的报<br>价,可能 |                                                              | CANCEL                                                   | SUBMIT |
| 接受或拒绝您的报价                           | APAC Demo, 6:23 A<br>Click to ACCEPT o<br>Any questions? Sen | AM<br>AM<br>or <b>REJECT</b> WO #Cor0081?<br>d a message |        |
|                                     | All 👻                                                        | Type your message or drag and drop files                 | SEND   |

# 接受报价和新的NTE

#### 要求的NTE的详细信息 实际记录增加 时间,在CruChat中 在此示例中,客户已批准报价, 并且报价金额现在显示是更新的 NTE金额

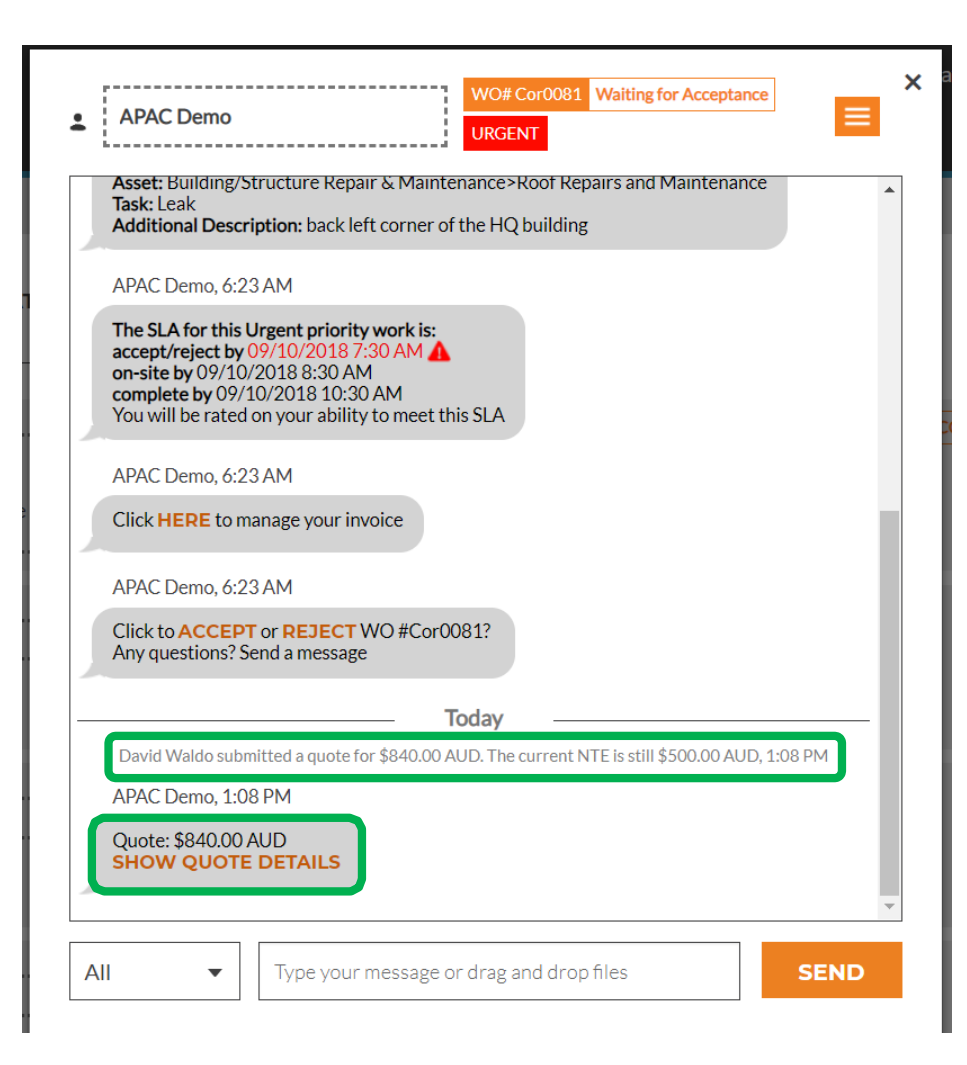

## 接受工作单

在原始CruChat的底部 工作订单详细信息,系统将 提示您"接受"或 "拒绝"工单 直接单击"接受"接受工作订单,或 单击"拒绝"拒绝工作订单

该动作将带有时间戳记录到 CruChat中,客户将 被通知他们的工作订单是否被接 受或拒绝

如果您接受工作单,并到达客户站点可点击"签入"并开始提供服务

| APAC Demo                                                                                                    | WO# Cor0081 Waiting for Acceptance                    |
|----------------------------------------------------------------------------------------------------|-------------------------------------------------------|
| Asset: Building/Structure Repa<br>Task: Leak<br>Additional Description: back le                                                                                                    | air & Maintenance>Roof Repairs and Maintenance        |
| APAC Demo, 6:23 AM<br>The SLA for this Urgent priorit<br>accept/reject by 09/10/2018<br>on-site by 09/10/2018 8:30 AI<br>complete by 09/10/2018 10:3<br>You will be rated on your abilit | y work is:<br>COAM<br>M<br>O AM<br>y to meet this SLA |
| APAC Demo, 6:23 AM<br>Click HERE to manage your in                                                                                                    | nvoice                                                |
| APAC Demo, 6:23 AM<br>Click to ACCEPT or REJECT<br>Any questions? Send a message                                                                                                    | WO #Cor0081?<br>e<br>Today                            |
|                                                                                                    | David Waldo has accepted this work order, 1:15 PM     |
| APAC Demo, 1:15 F                                                                                                    | 2M                                                    |
| Click HERE if you r                                                                                                    | need to reject this work order                        |
| APAC Demo, 1:15 F                                                                                                    | PM                                                    |
| Indicate which piec                                                                                                    | es of EQUIPMENT you worked on                         |
| APAC Demo, 1:15 F                                                                                                    | PM                                                    |
|                                                                                                    |                                                       |

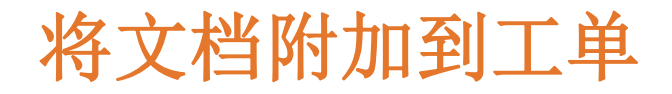

| - ^                                     |                                                                                    | avid 🛫 at 🛛 David's HVAC 🛫 🗮                                                                                                    |             |
|-----------------------------------------|------------------------------------------------------------------------------------|----------------------------------------------------------------------------------------------------|-------------|
| CORRIGOPRO                              | APAC Demo WO#Cor0052 Open HIGH                                                     |                                                                                                    |             |
|                                         | The problem was reported as follows:                                               | ▶ □ □ □ □ □ □ □ □ □ □ □ □ □ □ □ □ □ □ □                                                                                                    |             |
|                                         | Asset: Equipment>Security<br>Task: Security Alarm Arming/Disarming                 | 二十二十二十二十二十二十二十二十二十二十二十二十二十二十二十二十二十二十二十                                                                                                    |             |
|                                         | Additional Description: Needs to be replaced                                       | 1上上下乎了归, 于山                                                                                                    |             |
| C canal chata STAT                      | APAC Demo 1:04 AM                                                                  | □ □ □ 左下垥芸畄山                                                                                                    |             |
| Q Search Chats                          | SHARE CRUCHAI LINK                                                                 |                                                                                                    |             |
|                                         | accept/reject by 06/04/2018 9:00 AM                                                | Ordered by: Last Activity Date •                                                                                                    |             |
| APAC Demo                               | on-site by 06/04/2018 1:00 PM<br>complete by 06/04/2018 3:00 PM                    |                                                                                                    |             |
| Red Rock Casino Resort                  | You will be rated on your ability to meet this SLA                                 | 57 OPEN SCHEDULED Yesterday 上十 66 44 计 注 寸 化十 22                                                                                                    |             |
| JLL Singapore                           | APAC Demo, 1:04 AM                                                                 |                                                                                                    |             |
| Singapore, 048619, SG                   | You cannot invoice us more than \$250.00 AUD for this work. Click HERE if you need |                                                                                                    |             |
|                                         | this increased                                                                     |                                                                                                    |             |
| APAC Demo                               | 08/11/2018                                                                         | 10052 OPEN HIGH 08/11/2018                                                                                                    |             |
| CorrigoPro Office     Alpharetta Office | David Waldo has accepted this work order, 11:53 AM                                 | C Open                                                                                                    | Laser,      |
| 1111 Alderman Drive, Suite              | APAC Demo. 11:53 AM                                                                | CONSTRUCTION - 49 Second Participation - 49 Second Parallel Second Parallel Se | -           |
| Alpharetta, Ga 30005, US                | Click HEDE if you need to reject this work order                                   | Organize - New folder 🔠 - 🗍 😧                                                                                                    |             |
| APAC Demo                               | Cick TERE if you need to reject this work order                                    | 🛊 Favorites no Documents library                                                                                                    | se <b>E</b> |
|                                         | APAC Demo, 11:53 AM                                                                | Objective State State St |             |
| Alpharetta Office                       | Please CHECK IN when you arrive on site and start working                          | CostOrier - Corrigo Name Date modified Type W02 CostO02 Open HICH                                                                                                    |             |
| 1111 Alderman Drive, Suite              |                                                                                    | Center Pueter     Center Pueter     Center Oracle Pueter     Center Oracle Pueter     Center Oracle Pueter Pueter     Center Oracle Pueter Pueter     Center Oracle Pueter Pueter     Center Oracle Pueter Pueter     Center Oracle Pueter Pueter     Center Oracle Pueter Pueter     Center Oracle Pueter Pueter                                                                                                    |             |
|                                         |                                                                                    | Libraries Consection TeALPING 2019 - Managing Wo. 11/15/2018 11/99 AM Microsoft PowerPoin. Ing                                                                                                    |             |
| APAC Demo                               | All Type your message or drag and drop files                                       | D (c) CORRECTION TRAINING 2015 - transmit 11/13/2018 J-2019 MA Addree Architel Docu. replaced                                                                                                    |             |
| CorrigoPro Office                       |                                                                                    | Counterior Counterior  |             |
|                                         |                                                                                    | Pictures     IC CORRIGORIO TRANNA SOIB - getting conne. 9/7/2018 1001 AM     Adobe Acrobel Dock.     IT     IT                                                                                                    | Drde        |
|                                         |                                                                                    | File name:      All Files                                                                                                    |             |
| 万位收手                                    |                                                                                    | Open 🔽 Cancel vet this SLA                                                                                                    | 1 OP        |
| 系统将里                                    | [                                                                                  | Participana 20.00 Benuk                                                                                                    |             |
|                                         |                                                                                    | Singapore. 048619.5G You cannot invoice us more than \$250.00 AUD for this work. Click HERE if you need this increased.                                                                                                    |             |
| 21午库                                    |                                                                                    | ABAC Dates                                                                                                    |             |
|                                         |                                                                                    | CorrisoPro Office     08/11/2018                                                                                                    | 0052        |
|                                         | 要附加的又鬥                                                                             | Apharema Office David Waldo has accepted this work order, 11:53 AM 1111 Addresson David State                                                                                                    |             |
|                                         |                                                                                    | Alpharetta, Ga 30005, US APAC Demo, 11:53 AM                                                                                                    |             |
| 上作早                                     |                                                                                    | Click HERE If you need to reject this work order                                                                                                    |             |
|                                         |                                                                                    | APAC Demo, 11:53 AM                                                                                                    | 10          |
|                                         |                                                                                    | Alpharets Office Please CHECK IN when you arrive on site and start working                                                                                                    |             |

All

APAC Demo

.

Type your message or drag and drop files

# 分配工作单

#### 当工作单被接受时,它 可以分配给现场技术员 或分包商完成工作

#### 点击下拉菜单中的 屏幕的右上角

点击添加/删除参与者以 分配CruMember或分包商

| You will be rated on your ability to meet th | ADD/REMOVE PARTICIPANTS                                |
|----------------------------------------------|--------------------------------------------------------|
| APAC Demo, 6:23 AM                           |                                                        |
| Click <b>HERE</b> to manage your invoice     | <ul><li>SEND FILE</li><li>SHARE CRUCHAT LINK</li></ul> |
| I                                            | īoday                                                  |
| David Waldo submitted a quote for \$840.00 A | UD. The current NTE is still \$500.00 AUD, 1:08 PM     |
| APAC Demo, 1:08 PM                           |                                                        |
| Quote: \$840.00 AUD<br>SHOW QUOTE DETAILS    |                                                        |
| David Waldo has accep                        | ted this work order, 1:15 PM                           |
| APAC Demo, 1:15 PM                           |                                                        |
| Click HERE if you need to reject this work   | corder                                                 |
| APAC Demo, 1:15 PM                           |                                                        |
| Indicate which pieces of <b>EQUIPMENT</b> yo | u worked on                                            |
| APAC Demo, 1:15 PM                           |                                                        |
| Please CHECK IN when you arrive on site      | e and start working                                    |

### 分配工作单

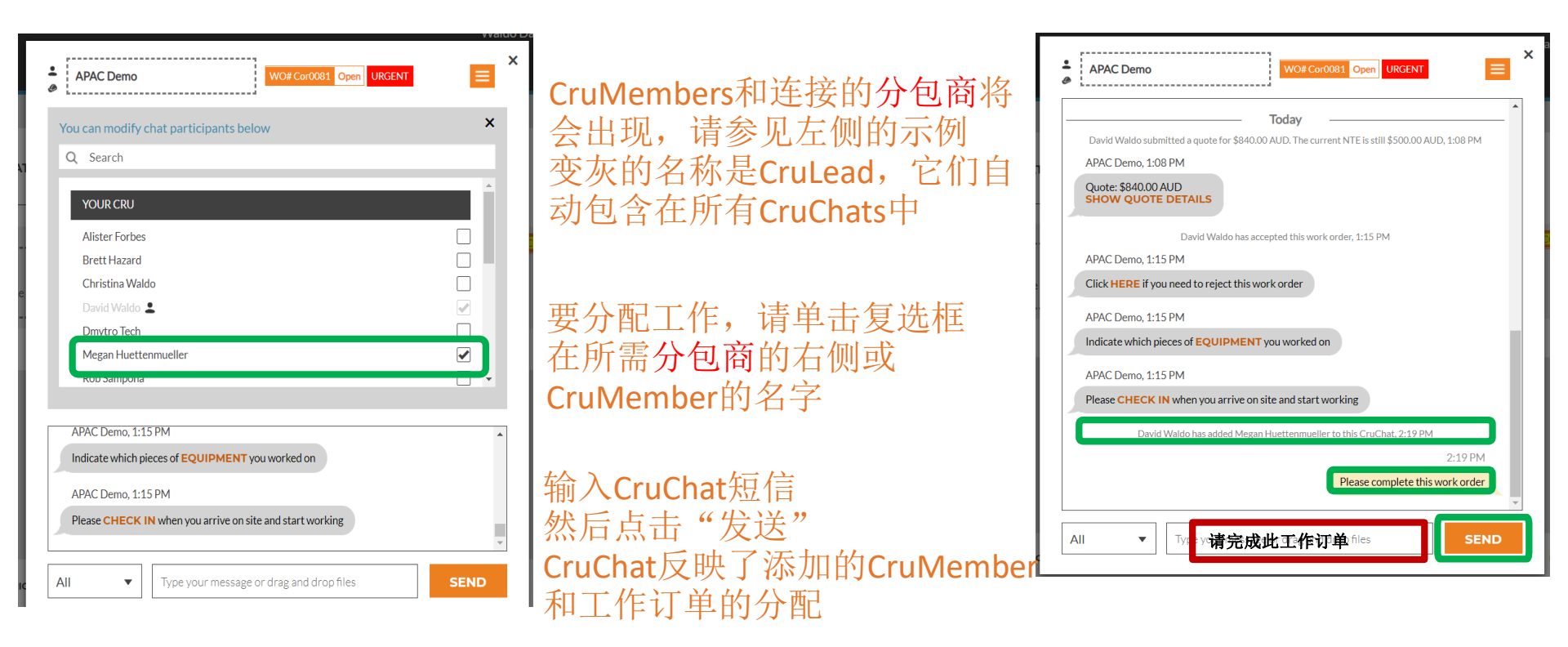

现在已分配工作订单

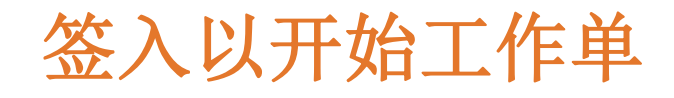

| The S<br>accept<br>on-si<br>comp<br>You v | LA for this Critical priority work is:<br>tr/eject by 05/11/2018 3:25 PM<br>lete by 05/11/2018 3:25 PM<br>lete by 05/11/2018 3:25 PM<br>vill be rated on your ability to meet this SLA | • |
|-------------------------------------------|----------------------------------------------------------------------------------------------------|---|
| APAG                                      | Demo, 2:25 PM                                                                                                    |   |
| You o<br>this in                          | annot invoice us more than \$250.00 AUD for this work. Click <b>HERE</b> if you need<br>ncreased                                                                                       |   |
| APAC                                      | . Demo, 2:25 PM                                                                                                    |   |
| Click                                     | HERE to manage your invoice                                                                                                    |   |
| 4.044                                     | David Waldo has accepted this work order, 2:26 PM                                                                                                    |   |
| APAC                                      | LDEMO, 2:26 PM                                                                                                    |   |
| CIICK                                     | HERE II You need to reject this work of der                                                                                                    |   |
| APAC                                      | ; Demo, 2:26 PM                                                                                                    |   |
| Indic                                     | ate which pieces of EQUIPMENT you worked on                                                                                                    |   |
| APAC                                      | Demo, 2:26 PM                                                                                                    |   |
| Pleas                                     | CHECK IN then you arrive on site and start working                                                                                                    | * |

当CruMember或Sub是 分配了工作单,他们将 需要签入才能开始 工作单

如果在桌面中,单击橙色 "签到"开始工作 订购

CruChat将更新 指示位置的注释 签到的人再距离服务地点多 远距离开始工作

| on-site by<br>complete<br>You will b | v 05/11/2018 3:25 PM<br>by 05/11/2018 3:25 PM<br>be rated on your ability to meet this SLA | • |
|--------------------------------------|--------------------------------------------------------------------------------------------|---|
| APAC De                              | emo, 2:25 PM                                                                               |   |
| You cann<br>this incre               | ot invoice us more than \$250.00 AUD for this work. Click <b>HERE</b> if you need lased    |   |
| APAC De                              | 2mo, 2:25 PM                                                                               |   |
| Click HE                             | RE to manage your invoice                                                                  |   |
|                                      | David Waldo has accepted this work order, 2:26 PM                                          |   |
| APAC De                              | emo, 2:26 PM                                                                               | 1 |
| Click HE                             | <b>RE</b> if you need to reject this work order                                            |   |
| APAC De                              | 2:26 PM                                                                                    |   |
| Indicate                             | which pieces of EQUIPMENT you worked on                                                    |   |
| D                                    | avid Waldo has checked in 251.86 kilometers from the service location, 2:28 PM             |   |
| APAC De                              | mo, 2:28 PM                                                                                |   |
| Please Cl                            | HECK OUT when you complete working or PAUSE if you need a break                            |   |

客户将知道技术员在 签入时与站点一定距离,并且 开始跟踪时间,以便客户和服务 提供者知道完成工作需要多长时间

# 暂停工单

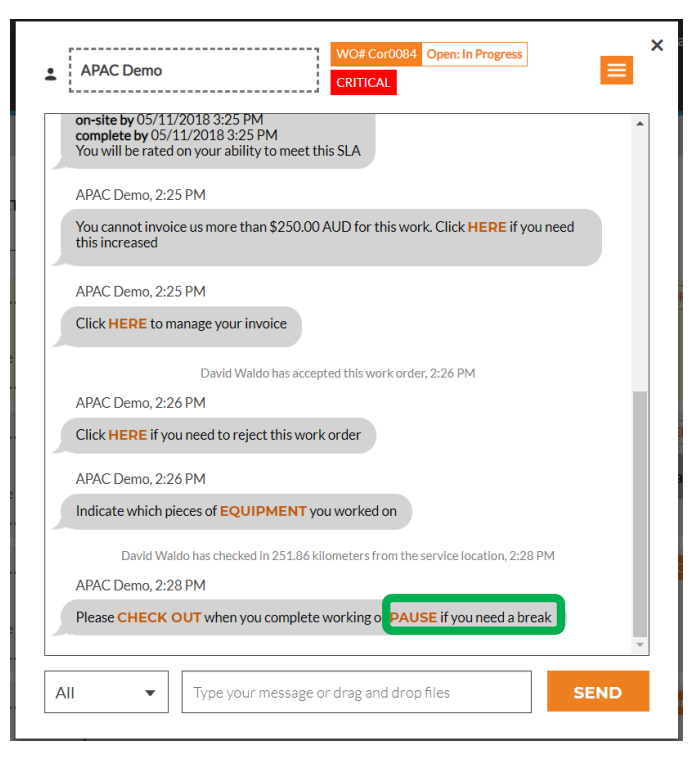

有时您需要 如果 技术员休息一下或 在多天的项目中一天结束时 离开网站

点击橙色的"暂停"链接

CruChat将再次 注意记录工单已被暂停 (注意暂停将不改变SLA时 间)

当技术人员准备好 他们点击的推荐工作 "报到"

| APAC Demo VO# Cor0084 Open: Paused CRITICAL                                                              | Î |
|----------------------------------------------------------------------------------------------------|---|
| You will be rated on your ability to meet this SLA                                                       | • |
| APAC Demo, 2:25 PM                                                                                       |   |
| You cannot invoice us more than \$250.00 AUD for this work. Click <b>HERE</b> if you need this increased |   |
| APAC Demo, 2:25 PM                                                                                       |   |
| Click HERE to manage your invoice                                                                        |   |
| David Waldo has accepted this work order, 2:26 PM                                                        |   |
| APAC Demo, 2:26 PM                                                                                       |   |
| Click HERE if you need to reject this work order                                                         |   |
| APAC Demo, 2:26 PM                                                                                       |   |
| Indicate which pieces of EQUIPMENT you worked on                                                         |   |
| David Waldo has checked in 251.86 kilometers from the service location, 2:28 PM                          |   |
| David Waldo has paused this work order 251.86 kilometers from the service location, 2:32 PM              |   |
| APAC Demo, 2:32 PM                                                                                       |   |
| Please <b>THECK IN</b> then you arrive on site and start working                                         | * |
| All   Type your message or drag and drop files  SEND                                                     |   |

### 签出并完成工作订单

| APAC Demo, 2:25 PM<br>You cannot invoice us more than \$250.00 AUD for this work. Click HERE if you need<br>his increased<br>APAC Demo, 2:25 PM<br>Click HERE to manage your invoice<br>David Waldo has accepted this work order, 2:26 PM<br>APAC Demo, 2:26 PM<br>Click HERE if you need to reject this work order<br>APAC Demo, 2:26 PM<br>Indicate which pieces of EQUIPMENT you worked on<br>David Waldo has checked in 251.86 kilometers from the service location, 2:38 PM<br>David Waldo has checked in 251.86 kilometers from the service location, 2:32 PM<br>David Waldo has checked in 251.86 kilometers from the service location, 2:36 PM<br>APAC Demo, 2:36 PM  | APAC Demo                         | WO# Cor0084 Open: In Progress<br>CRITICAL                                         |
|----------------------------------------------------------------------------------------------------|-----------------------------------|-----------------------------------------------------------------------------------|
| You cannot invoice us more than \$250.00 AUD for this work. Click HERE if you need<br>this increased<br>APAC Demo, 2:25 PM<br>Click HERE to manage your invoice<br>David Waldo has accepted this work order, 2:26 PM<br>APAC Demo, 2:26 PM<br>Click HERE if you need to reject this work order<br>APAC Demo, 2:26 PM<br>APAC Demo, 2:26 PM<br>Indicate which pieces of EQUIPMENT you worked on<br>David Waldo has checked in 251.86 kilometers from the service location, 2:28 PM<br>David Waldo has checked in 251.86 kilometers from the service location, 2:32 PM<br>David Waldo has checked in 251.86 kilometers from the service location, 2:36 PM<br>APAC Demo, 2:36 PM | APAC Demo, 2:2                    | 25 PM                                                                             |
| APAC Demo, 2:25 PM Click HERE to manage your invoice David Waldo has accepted this work order, 2:26 PM APAC Demo, 2:26 PM Click HERE if you need to reject this work order APAC Demo, 2:26 PM Indicate which pieces of EQUIPMENT you worked on David Waldo has checked in 251.86 kilometers from the service location, 2:38 PM David Waldo has checked in 251.86 kilometers from the service location, 2:36 PM APAC Demo, 2:36 PM                                                                                                    | You cannot invo<br>this increased | ice us more than \$250.00 AUD for this work. Click HERE if you need               |
| Click HERE to manage your invoice David Waldo has accepted this work order, 2:26 PM APAC Demo, 2:26 PM Click HERE if you need to reject this work order APAC Demo, 2:26 PM Indicate which pieces of EQUIPMENT you worked on David Waldo has checked in 251.86 kilometers from the service location, 2:38 PM David Waldo has checked in 251.86 kilometers from the service location, 2:36 PM APAC Demo, 2:36 PM                                                                                                    | APAC Demo, 2:2                    | 25 PM                                                                             |
| David Waldo has accepted this work order, 2:26 PM<br>APAC Demo, 2:26 PM<br>Click HERE if you need to reject this work order<br>APAC Demo, 2:26 PM<br>Indicate which pieces of EQUIPMENT you worked on<br>David Waldo has checked in 251.86 kilometers from the service location, 2:28 PM<br>David Waldo has paused this work order 251.86 kilometers from the service location, 2:32 PM<br>David Waldo has checked in 251.86 kilometers from the service location, 2:36 PM                                                                                                    | Click <mark>HERE</mark> to r      | nanage your invoice                                                               |
| APAC Demo, 2:26 PM<br>Click HERE if you need to reject this work order<br>APAC Demo, 2:26 PM<br>Indicate which pieces of EQUIPMENT you worked on<br>David Waldo has checked in 251.86 kilometers from the service location, 2:28 PM<br>David Waldo has paused this work order 251.86 kilometers from the service location, 2:32 PM<br>David Waldo has checked in 251.86 kilometers from the service location, 2:36 PM<br>APAC Demo, 2:36 PM                                                                                                    |                                   | David Waldo has accepted this work order, 2:26 PM                                 |
| Click HERE if you need to reject this work order APAC Demo, 2:26 PM Indicate which pieces of EQUIPMENT you worked on David Waldo has checked in 251.86 kilometers from the service location, 2:28 PM David Waldo has paused this work order 251.86 kilometers from the service location, 2:36 PM APAC Demo, 2:36 PM                                                                                                    | APAC Demo, 2:2                    | 26 PM                                                                             |
| APAC Demo, 2:26 PM<br>ndicate which pieces of EQUIPMENT you worked on<br>David Waldo has checked in 251.86 kilometers from the service location, 2:28 PM<br>David Waldo has paused this work order 251.86 kilometers from the service location, 2:32 PM<br>David Waldo has checked in 251.86 kilometers from the service location, 2:36 PM<br>APAC Demo, 2:36 PM                                                                                                    | Click <mark>HERE</mark> if y      | ou need to reject this work order                                                 |
| ndicate which pieces of EQUIPMENT you worked on<br>David Waldo has checked in 251.86 kilometers from the service location, 2:28 PM<br>David Waldo has paused this work order 251.86 kilometers from the service location, 2:32 PM<br>David Waldo has checked in 251.86 kilometers from the service location, 2:36 PM<br>APAC Demo, 2:36 PM                                                                                                    | APAC Demo, 2:2                    | 26 PM                                                                             |
| David Waldo has checked in 251.86 kilometers from the service location, 2:28 PM<br>David Waldo has paused this work order 251.86 kilometers from the service location, 2:32 PM<br>David Waldo has checked in 251.86 kilometers from the service location, 2:36 PM<br>APAC Demo, 2:36 PM                                                                                                    | Indicate which p                  | ieces of EQUIPMENT you worked on                                                  |
| David Waldo has paused this work order 251.86 kilometers from the service location, 2:32 PM<br>David Waldo has checked in 251.86 kilometers from the service location, 2:36 PM<br>APAC Demo, 2:36 PM                                                                                                    | David Wa                          | Ido has checked in 251.86 kilometers from the service location, 2:28 PM           |
| David Waldo has checked in 251.86 kilometers from the service location, 2:36 PM<br>APAC Demo, 2:36 PM                                                                                                    | David Waldo ha                    | is paused this work order 251.86 kilometers from the service location, 2:32 PM $$ |
| APAC Demo, 2:36 PM                                                                                                    | David Wa                          | ldo has checked in 251.86 kilometers from the service location, 2:36 PM           |
|                                                                                                    | APAC Demo, 2:3                    | 36 PM                                                                             |

| _                        |                                                                |
|--------------------------|----------------------------------------------------------------|
| WORK DONE<br>DESCRIPTION | Circuit breaker for the main conference room has been replaced |
| REPAIR<br>CATEGORY       | None                                                           |
|                          | CANCEL NEXT                                                    |

"完成工作单"窗口将 打开您应该输入有关该工作的详细评 论的位置 完成。

### 维修类别和维修代码

#### 输入您的评论后,选择"修复类别" 单击并访问维修类别列表

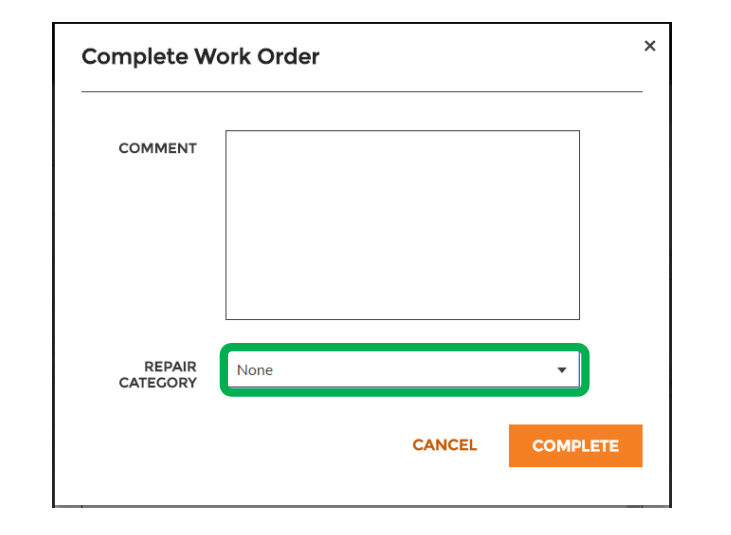

| *Not a Failure                |
|-------------------------------|
| Equip>Catastrophic Event      |
| Equip>Commissioning           |
| Equip>Electrical              |
| Equip>Environmental           |
| Equip>Human                   |
| Equip>Hydraulic/Steam Systems |
| Equip>Liquid Ingress          |
| Equip>Lubrication             |
| Equip>Machine Setup           |
| Equip>Mechanical              |
| Equip>Operation               |
| Equip>Pneumatic               |
| Equip>Process                 |
| 1                             |

| omplete W          | ork Order                                 |          |
|--------------------|-------------------------------------------|----------|
| COMMENT            | All repairs were made and product tested. |          |
|                    |                                           |          |
| REPAIR<br>CATEGORY | Equip>Electrical                          | •        |
| REPAIR CODE        | None                                      | •        |
|                    | CANCEL                                    | COMPLETE |

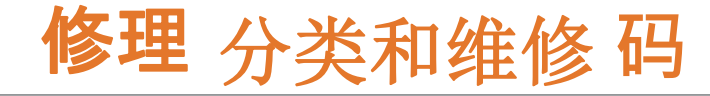

然后,您将对

"维修代码"

| Complete W         | /ork Order                                | × |                            |   |             |                           |  |
|--------------------|-------------------------------------------|---|----------------------------|---|-------------|---------------------------|--|
| COMMENT            | All repairs were made and product tested. |   |                            |   |             |                           |  |
|                    |                                           |   | Abnormal Temperature       |   |             |                           |  |
|                    |                                           |   | Arcing                     |   |             |                           |  |
|                    |                                           |   | Battery Sulfation          | 1 |             |                           |  |
|                    |                                           |   | Cable Joint Failure        |   |             |                           |  |
|                    |                                           |   | Closed (Circuit)           |   | Complete Wo | ork Order                 |  |
| REPAIR<br>CATEGORY | Equip>Electrical 🔻                        |   | Coil/Solenoid Failure      |   |             |                           |  |
|                    |                                           |   | Damaged/Broken             |   | COMMENT     | All repairs were made and |  |
| REPAIR CODE        | None                                      |   | Delamination/Exfoliation   |   |             | product tested.           |  |
|                    | CANCEL                                    | E | Dirt or Contamination      |   |             |                           |  |
|                    |                                           |   | Discharged                 |   |             |                           |  |
|                    |                                           |   | Grounding/Earthing Problem |   |             |                           |  |
|                    |                                           |   | Harmonic Distortion        |   |             |                           |  |

×

•

▼

CANCEL

COMPLETE

然后点击"完成"

High Resistance

Inaccurate Signal

REPAIR

CATEGORY

REPAIR CODE

Equip>Electrical

Damaged/Broken

### 验证和评价工作

技术人员签出后 工单已经完成了 客户将收到通知

客户可以在他们的工作期间对工作进行 评分 验证过程,评级将 在CruChat中出现并带有注释 验证信息

如果您的客户已实施 验证步骤是 工作订单流程,您将只能 完成验证和工作评级后向客户开具发 票

× -CUSTOMER James Favreau has checked in from an unknown location 3:39 PM CUSTOMER Click **HERE** to indicate which pieces of equipment 4:47 PM you worked on James Favreau has completed this work order from an unknown location 4:47 PM PRO rated this work as Positive 5:05 PM CUSTOMER We rated this work a Positive 3 Work performed and completed as agreed and 5:05 PM within SLA. Cru SEND Type your message here -

# **CruChat**链接

通过共享CruChat对话 电子邮件或文本,单击链接图标 在CruChat的右上方 窗口 这将生成一个活动的CruChat链接, 您可以复制并粘贴该链接

由于该链接处于活动状态,因此它 将始终显示当前对话-如果对话继续, 请再次打开该链接以查看新内容

这是存档的强大工具 CruChat对话或参考 具体的工作指令和细节

| CUSTOMER                                                                                       |
|------------------------------------------------------------------------------------------------|
| You can copy and share the link for this CruChat:                                              |
| https://apac.corrigopro.com/ServiceChat/Chat/Readonly/f68a0dc1-cd05-<br>e711-80cd-a0369f903144 |
| James Favreau has checked in from an unknown location<br>3:39 PM                               |
| CUSTOMER                                                                                       |
| Click <b>HERE</b> to indicate which pieces of equipment<br>you worked on 4:47 PM               |
| James Favreau has completed this work order from an unknown location<br>4:47 PM                |
| PRO rated this work as Positive                                                                |
| 5:05 PM                                                                                        |
| Cru   Type your message here  SEND                                                             |

# 动作和过滤器

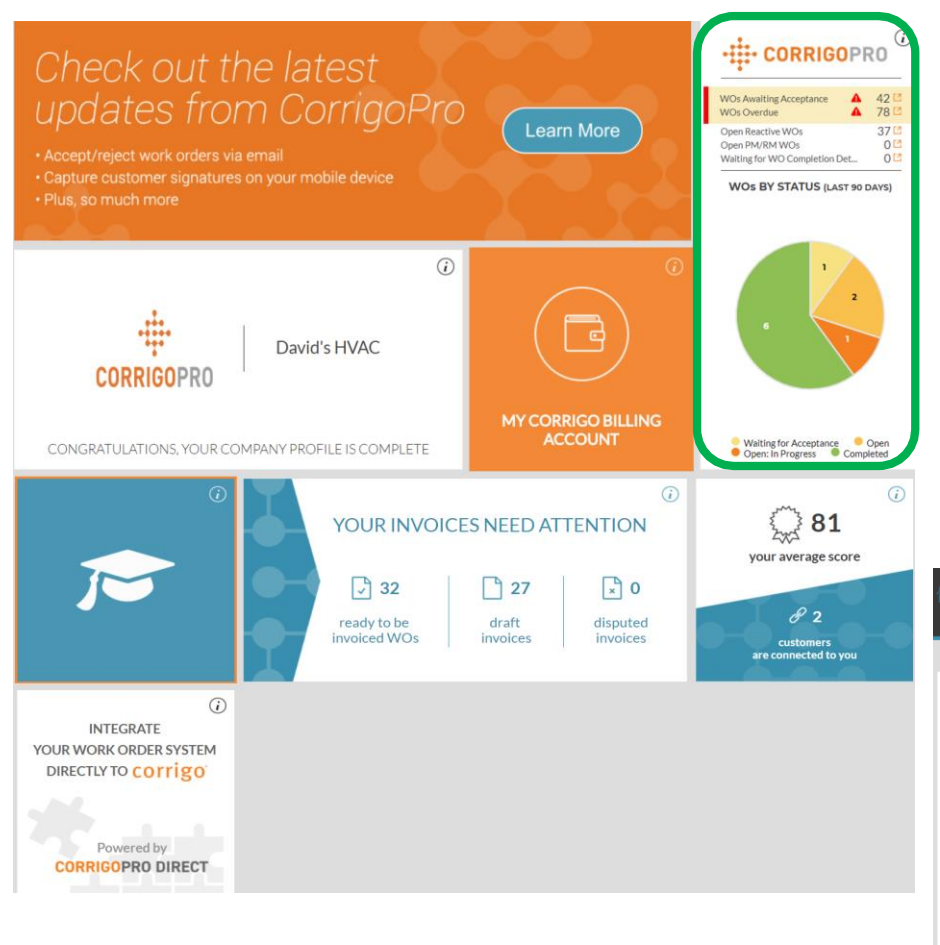

#### 单击CorrigoPro磁贴以查看CruChats 点击橙色框以查看批量/过滤器选项

单击您要使用的选项旁边的下拉箭头:"批量操作"这将打开所选选项中的可选类别单击CorrigoPro磁贴以查看CruChats 点击橙色框以查看批量/过滤器选项 单击您要使用的选项旁边的下拉箭头:"批量操作"这将打开所选选项中的可选类别

| Â | > (  | CORRIGOPRO                                                                                                    | Waldo David ▼                                                                                                   | at          | David's HVAC 🔻                               | 🎫 🗸 |
|---|------|----------------------------------------------------------------------------------------------------|----------------------------------------------------------------------------------------------------|-------------|----------------------------------------------|-----|
|   |      |                                                                                                    |                                                                                                    |             |                                              |     |
|   | Q    | Search Chats STATUS: Any                                                                                          | WO STATE: Any V COMPLETE BY: Any V                                                                              | ~//         | BULK ACTIONS                                 |     |
|   | -    | APAC Demo<br>CorrigoPro Office<br>Apharetta Office<br>1111 Alderman Drive, Suite 210,<br>Apharetta, Ga 30005, US  | Wor CORRORM OPEN: IN P<br>Please check out when you complete working or pause if you need a break<br>APAC Demo  | ₽<br>€<br>₹ | EXPORT *<br>MOBILE USER IN<br>MORE FILTERS * | FO  |
|   | •1 ④ | APAC Demo<br>CorrigoPro Office<br>Apharetta Office<br>1111 Alderman Drive, Suite 210,<br>Alpharetta, Ga 30005, US | WO# COROOSE OPEN: IN PI<br>Please check out when you complete working or pause if you need a break<br>APAC Demo | IOGRI       | ESS URGENT Mon                               | day |

### 动作和过滤器

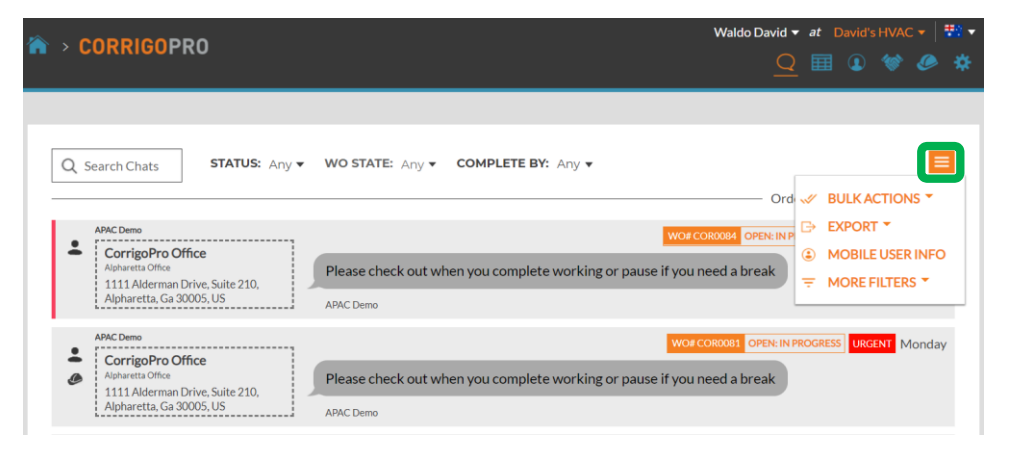

点击橙色框以查看 批量/过滤器选项 点击旁边的下拉箭头 您希望使用的选项:"批量操作" 这将打开所选选项内的可选类别

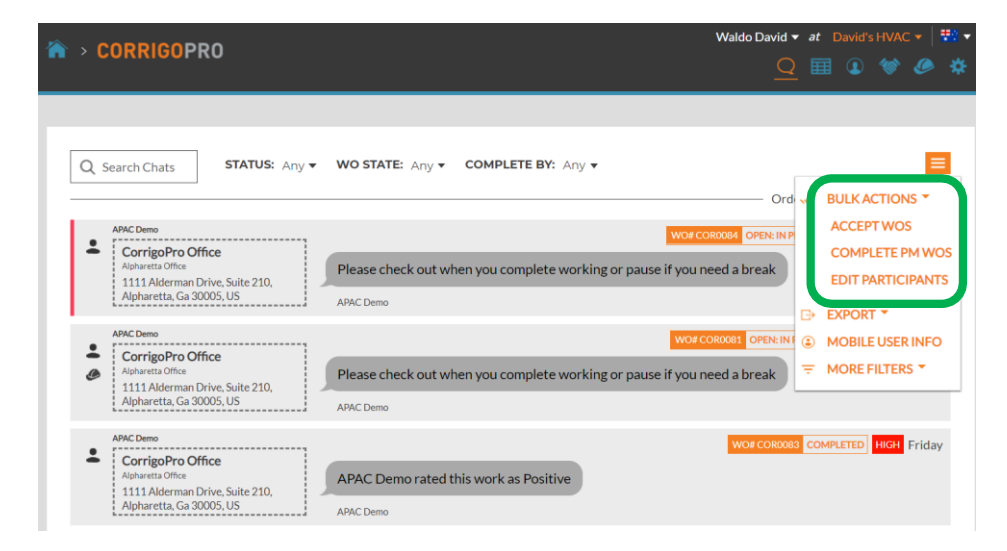

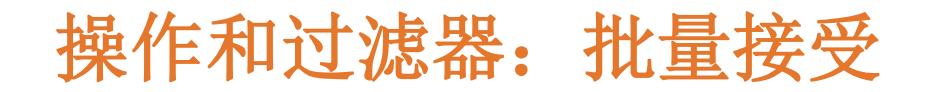

|                               |                                                               |    | Waldo David | ▼ at [    | David's HV | AC 🔻      | **** <b>*</b> |
|-------------------------------|---------------------------------------------------------------|----|-------------|-----------|------------|-----------|---------------|
| CORRIGOPRO                    | Select CruChat(s)                                             |    | ×           |           |            |           |               |
| Q Search Chats STA1           | Please select one or more CruChats to execute this operation. | ок | Or          | dered by: | Last Activ | vity Date | ]             |
| David Waldo<br>+1804-517-8865 | Got it.<br>Thomas Fowler                                      |    |             |           | 10,        | 04/2018   | 3             |

工作订单已被过滤 "等待接受" 选中第一个右侧的框 工作单,等待接受,然后单击"选 择所有客户小菜" 这将选择所有等待接受的工作订单

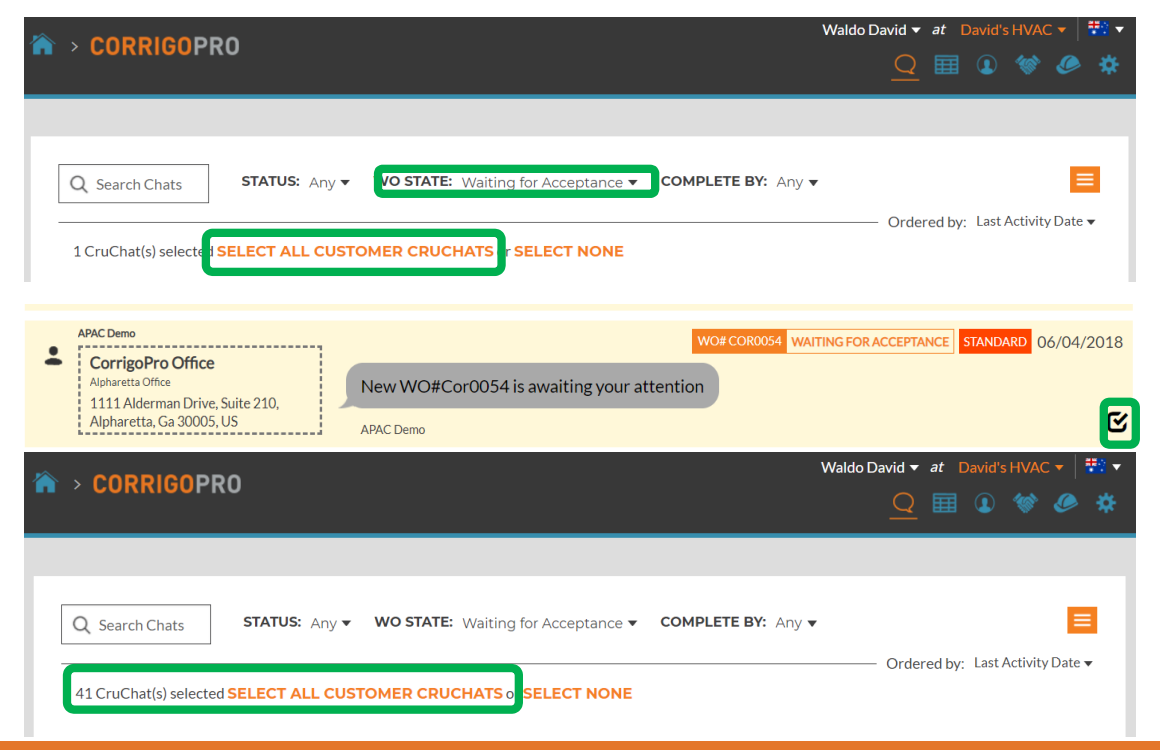

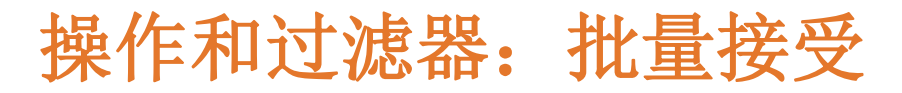

| ➤ CORRIGOPRO                                        | WOs Accept                                                                                                    | Waldo Da<br>X |             |               |        |  |
|-----------------------------------------------------|----------------------------------------------------------------------------------------------------|---------------|-------------|---------------|--------|--|
| Q Search Chats STAT<br>41 CruChat(s) selected SELEC | Are you sure you want to accept selected WO(s)? This cannot be undone. CANCEL YES ALL CUSTOMER CRUCHATS or SELECT NONE |               | Ordered by: | Last Activity | Date 🗸 |  |
| David Waldo #1804-517-8865                          | Got it.<br>Thomas Fowler                                                                                               |               |             | 10/04         | /2018  |  |

系统询问您是否要 接受选定的工单 点击"是" 41个工作订单将被批量接受

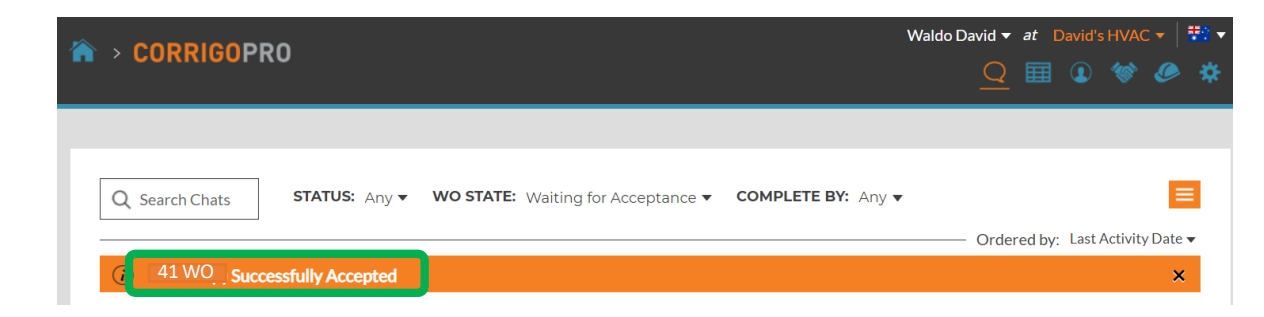

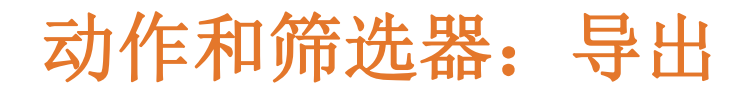

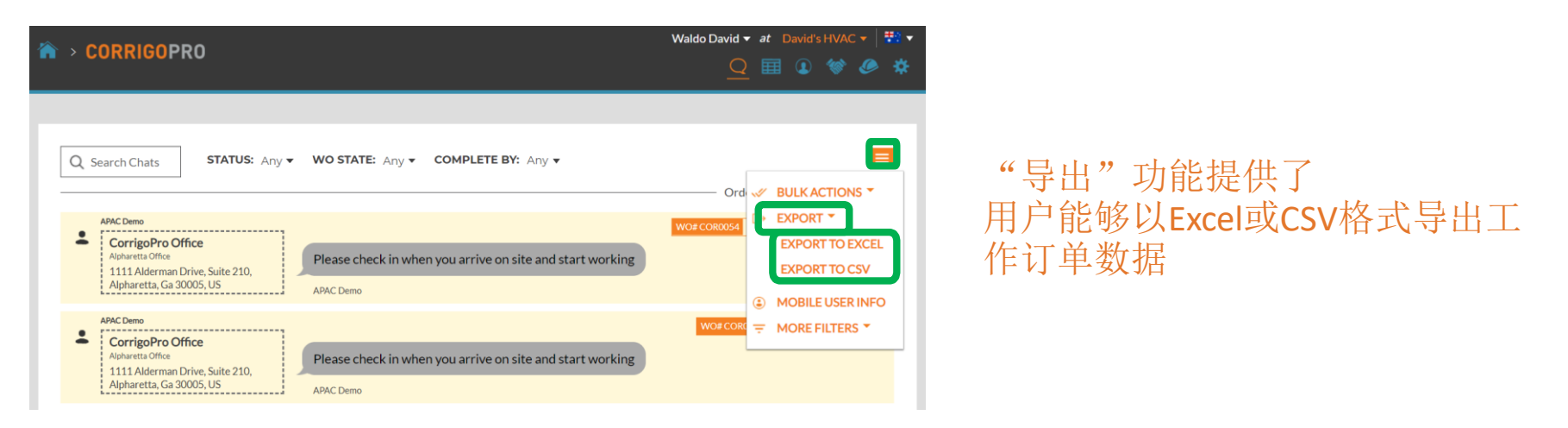

### 用户可以在以下位置导出所有工作订单

一度 导出特定工作单 状态,单击"WO STATE",在要 导出的工作订单的状态旁边打勾

示例: WO状态为"已接受" 工作订单",则只会导出已接受 的工作订单

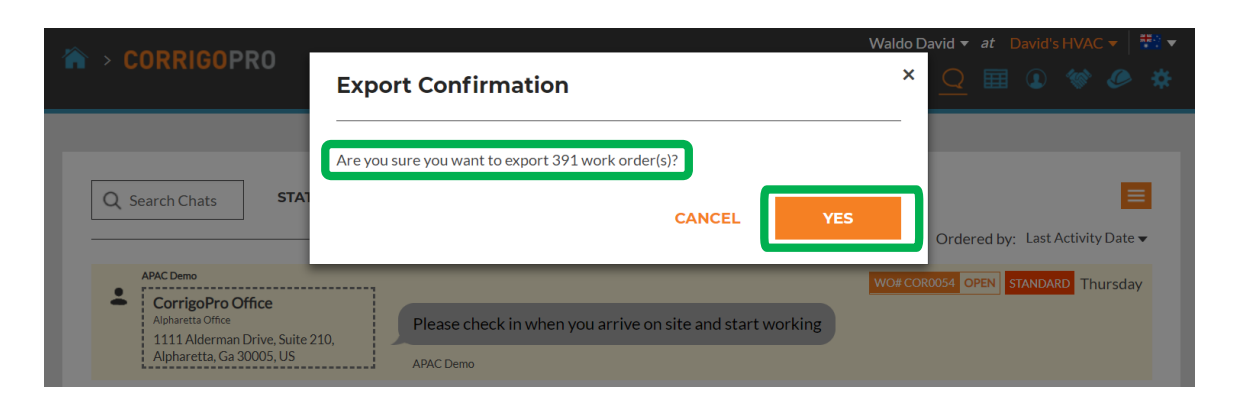

### 操作和过滤器:移动用户信息

| CORRIGOPRO                                                                                                    | Waldo David 🔻 af David's HVAC 🔻 🏋 🔻                                                                                                    |
|----------------------------------------------------------------------------------------------------|----------------------------------------------------------------------------------------------------|
|                                                                                                    |                                                                                                    |
| APAC Demo       EON Highways Lighting Oldh       EON Highways Lighting Oldh       EON Highways Lighting Oldh       AB70 Sadler Road, Suite 300, Glen       Allen, VA 23061, US | WO STATE: Waiting for Acceptance  COMPLETE BY: Any Ord BULK ACTIONS Unable to accept this work order since it has a different status on the customer s MOBILE USER INFO TMORE FILTERS |
| Stage JLL IAG<br>Sydney - 388 George St<br>388 George Street - Level 22<br>1111 Alderman Drive, Alpharetta, GA<br>30005, US                                                    | WO# CORROO73 WAITING FOR ACCEPTANCE URGENT Thursday<br>Unable to accept this work order since it has a different status on the customer side.                                         |

系统显示信息 对于已连接的移动用户

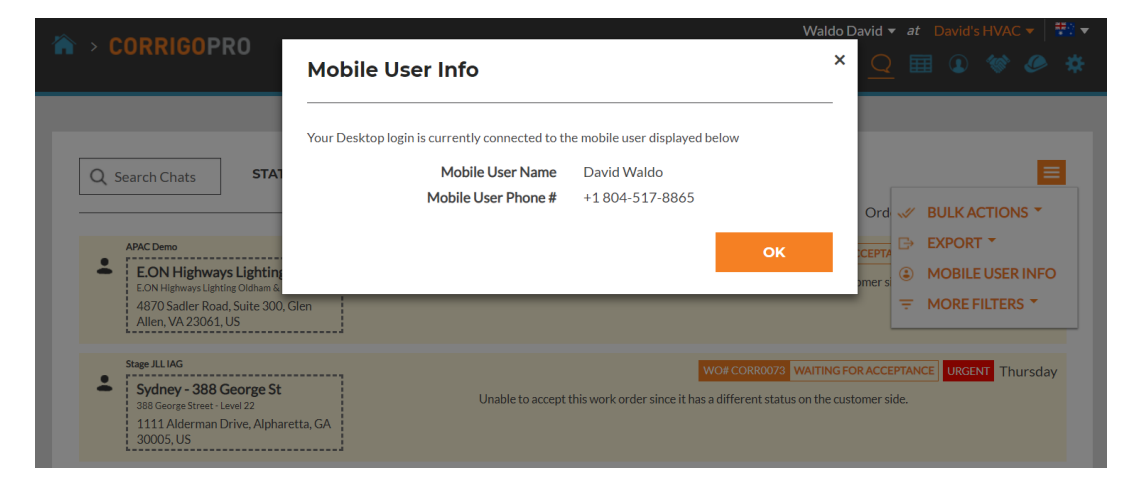

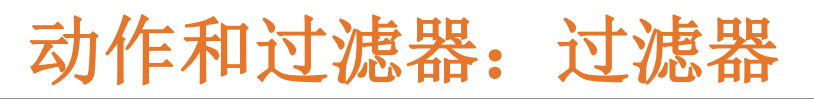

|                                                                                                    | Waldo David 🔻 🏼 at 🛛 David's HVAC 👻 🗮 👯                                                                                                    |                                                |
|----------------------------------------------------------------------------------------------------|----------------------------------------------------------------------------------------------------|------------------------------------------------|
| H CORRIOPRO                                                                                                    | <u>Q</u> III (1) (1) (2)                                                                                                    |                                                |
| Q Search Chats       STATUS: Any ▼         APAC Demo       EON Highways Lighting Oldham.         EON Highways Lighting Oldham & Rochdale       4870 Sadler Road, Suite 300, Glen         Allen, VA 23061, US       Allen, VA 23061, US | WO STATE: Waiting for Acceptance  COMPLETE BY: Any Ord Watting for Acceptance Ord Wo#E0HLOR0001 Watting FOR ACCEPTA Complete this work order since it has a different status on the customer of MOBILE USER INFO The More Filters | 点击"更多过滤器"可以<br>用户添加用于提供其他详细信息<br>的过滤器<br>选定的工单 |
| Stage JLLIAG<br>Sydney - 388 George St<br>388 George Street - Level 22<br>1111 Alderman Drive, Alpharetta, GA<br>30005, US                                                                                                    | WOR CORROO73 WAITING FOR ACCE<br>Unable to accept this work order since it has a different status on the customer s<br>ONSITE BY<br>ACCEPT/REJECT BY                                                                              |                                                |
| Stage JLLIAG<br>Sydney - 388 George St<br>388 George Street - Level 05<br>1111 Alderman Drive, Alpharetta, GA<br>30005, US                                                                                                    | WO# CORR0071 WAITING FOR A PRIORITY<br>Unable to accept this work order since it has a different status on the customer s CREATED<br>RATING                                                                                       |                                                |
| 田白左世协运                                                                                                    | ☆ > CORRIGOPRO                                                                                                    | Waldo David 👻 at David's HV.                   |

用户在此处添加了"客户" 过滤器,"接受/拒绝"过滤器和 "类型"过滤器 这允许用户使用添加的过滤器提供 的其他数据来选择工单。 单击每个旁边的橙色"X" 过滤器以除去过滤器

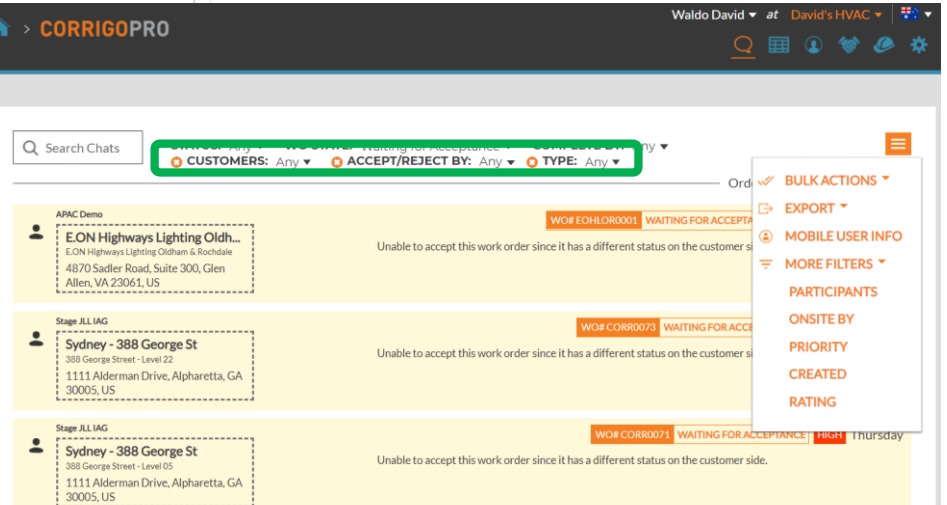

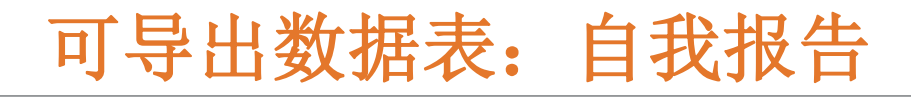

| Waldo David • at David's HVAC •   ••• •         Q       ••         @       ••         @       ••                                                                                                    |                  |
|----------------------------------------------------------------------------------------------------|------------------|
| Q Search Chats       STATUS: Any V WO STATE: Waiting for Acceptance COMPLETE BY: Any V         Ordered by: Last Activity Date V         APAC Demo         EDN Highways Lighting Oldh         EON Highways Lighting Oldh         4870 Sadler Road, Suite 300, Glen         Allen, VA23061, US | 单击数据表图标<br>打开数据表 |

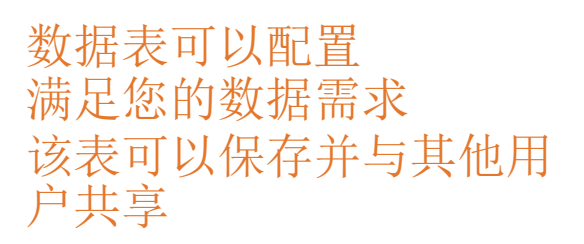

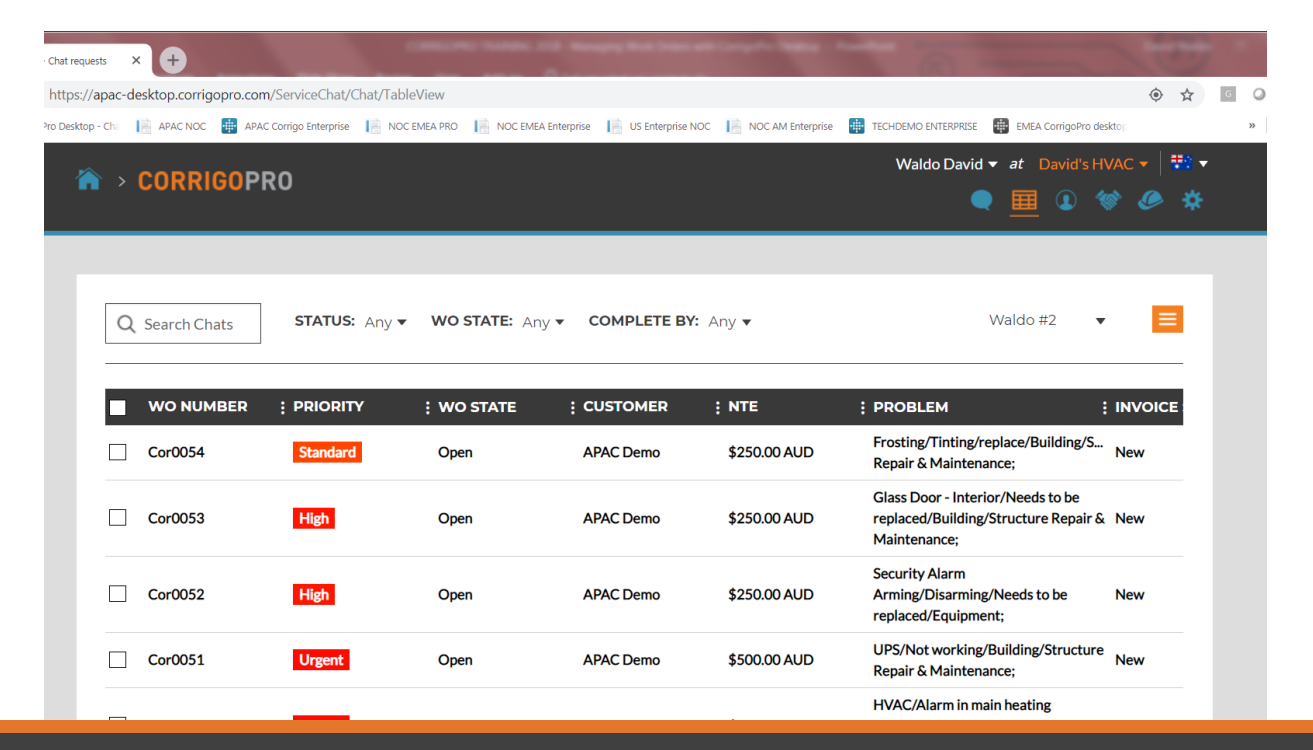

| ××1/11/2 • • • • • • ××1/1 /                                                                                                    |                                                                                  |                                    |
|----------------------------------------------------------------------------------------------------|----------------------------------------------------------------------------------|------------------------------------|
| op-Chat requests × +                                                                                                    | Station of Concession, Name                                                      |                                    |
| https://apac-desktop.corrigopro.com/ServiceChat/Chat/TableView                                                                                        |                                                                                  |                                    |
| igoPro Desktop - Cho 📔 APAC NOC 🌐 APAC Corrigo Enterprise 📔 NOC EMEA PRO 📔 NOC EMEA Enterprise 📗 US Enterprise NOC 📗 NOC AM Enterprise 🖷 TECHDEMO ENT | TERPRISE 🛛 🔠 EMEA CorrigoPro desktop                                             | » Other book                       |
| Waldo                                                                                                    | <ul> <li>Priority</li> <li>Type</li> <li>WO State</li> <li>Curtamore</li> </ul>  | ^ <del></del>                      |
| Q Search Chats STATUS: Any VO STATE: Any COMPLETE BY: Any V                                                                                           | Complete By Created Vite                                                         | 3                                  |
| /OICE DATE ; COMPLETED ; CHECKED IN ; REPAIR CODE ; REPAIR CATEG ; PROS                                                                               | Problem     Is Warranty     Scheduled Start     Pte                              | Sort Ascending     Sort Descending |
|                                                                                                    | <ul> <li>Requested By</li> <li>Service Location</li> <li>Branch</li> </ul>       | Columns                            |
|                                                                                                    | <ul> <li>Invoice Status</li> <li>Invoice Date</li> <li>Invoice Number</li> </ul> |                                    |
|                                                                                                    | Completed                                                                        |                                    |

数据表,可洗数据类别

使用桌面底部的滚动条,将滚动到正确的 单击表格右上角的3个点 单击"列"以查看可选数据类别 31种可选数据类别

### 数据表:保存/共享数据表

| Â |   | CORRIGOPR    | 20            |                 |              |              | W                        | /aldo David ▼ at David's H\                                              | /AC ▼   👯 ▼ |
|---|---|--------------|---------------|-----------------|--------------|--------------|--------------------------|--------------------------------------------------------------------------|-------------|
|   |   |              |               |                 |              |              |                          |                                                                          |             |
|   | Q | Search Chats | STATUS: Any 🔻 | WO STATE: Any 🔻 | COMPLETE BY: | Any 🔻        |                          | Waldo #2                                                                 |             |
|   |   | WO NUMBER    | : PRIORITY    | : WO STATE      | : CUSTOMER   | : NTE        | : PRO                    | ▲ Waldo #2<br>Save                                                       | INVOICE     |
|   |   | Cor0054      | Standard      | Open            | APAC Demo    | \$250.00 AUD | Frost<br>Repai           | Delete                                                                   | New         |
|   |   | Cor0053      | High          | Open            | APAC Demo    | \$250.00 AUD | Glass<br>replac<br>Maint | Door - Interior/Needs to be<br>ed/Building/Structure Repair &<br>enance; | New         |
|   |   | Cor0052      | High          | Open            | APAC Demo    | \$250.00 AUD | Secur<br>Armir<br>replae | ity Alarm<br>ng/Disarming/Needs to be<br>red/Equipment;                  | New         |

单击下拉箭头以 保存或检测表 选中"共享"中的支票 如果用户希望与其他用户共 享表

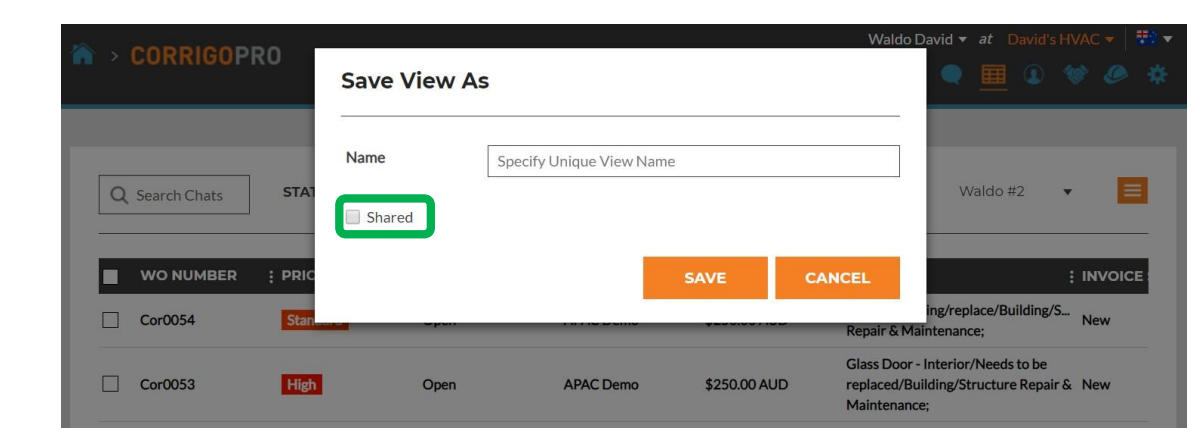

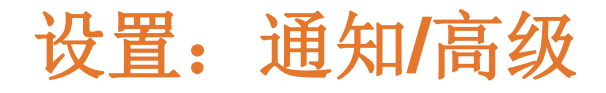

|                                                                                                    |                                                                        | Waldo David 🔻 | at D                                                 | avid's | HVAC -         | - <b>*</b> |
|----------------------------------------------------------------------------------------------------|------------------------------------------------------------------------|---------------|------------------------------------------------------|--------|----------------|------------|
| - CURRIOUPRU                                                                                                    |                                                                        |               |                                                      |        | 10 0           | <b>کی</b>  |
|                                                                                                    |                                                                        |               |                                                      |        |                |            |
| Settings                                                                                                    |                                                                        | NOTIFI        | CATION                                               | s      | ADVANCE        | D          |
| You can receive e-mail notifications abc<br>You may unsubscribe or re-subscribe at                                                                                                    | out activities in your branches when you are offline.<br>any time.     |               |                                                      |        |                |            |
| POP-UP NOTIFICATIONS                                                                                                    |                                                                        |               |                                                      |        |                |            |
| Display pop-up notifications about ch                                                                                                    | aanges in CruChats 👔                                                   | I             | OFF                                                  |        |                |            |
| EMAIL NOTIFICATIONS                                                                                                    |                                                                        |               |                                                      |        |                |            |
| New Reactive WOs ()<br>Unread CruChats ()<br>Quote Approval/Rejection ()<br>WO Recall ()<br>New PM/RM WOs ()<br>Negative Score Received ()<br>Invoice Status Changed ()<br>Message from a Customer ()<br>WO is Waiting for Acceptance ()<br>WO overdue Warning ()<br>Invoice Overdue Warning () | 点击"设置"图标<br>查看通知<br>切换用户通知<br>使用每个通知右侧的切换开<br>关打开或关闭<br>通知设置为<br>仅个人用户 |               | 170<br>170<br>170<br>170<br>170<br>170<br>170<br>170 |        | 0N<br>0N<br>0N |            |

### 设定:进阶

|                                     | Waldo Dav          | id 🔻   | at D   | avid's | s HVAC 🤊 | -   🗯    | •          |
|-------------------------------------|--------------------|--------|--------|--------|----------|----------|------------|
|                                     |                    |        | Ħ      |        | 1        | <u>ې</u> | 222<br>222 |
|                                     |                    |        |        |        |          |          |            |
| Settings                            | Ν                  | OTIFIC | CATION | s      | ADVANC   | ED       |            |
| FINANCIAL                           |                    |        |        |        |          |          |            |
| Do not show invoicing info on CruCh | ats ݬ              | ſ      | OFF    |        |          |          |            |
| Do not show invoicing info to CruMe | mber users 🔞       |        |        |        | ON       |          |            |
| Do not show NTE to CruMember use    | ers 🕤              |        |        |        | ON       |          |            |
| WORK ORDER FLOW                     |                    |        |        |        |          |          |            |
| Capture customer signatures 🔞       |                    |        |        | C      | ON       |          |            |
|                                     | 点击"设置"图标           |        |        |        |          |          |            |
|                                     | 点击"高级"             |        |        |        | SAVE     |          |            |
|                                     | 显示财务信息的选项用户可以使用每个选 | 项      |        |        |          |          | /          |
|                                     | 右侧的切换开关来打开或关闭      |        |        |        |          |          |            |
|                                     | 切换"捕获客户签名"将启用所有客户帐 | 户      |        |        |          |          |            |
|                                     | 的签名捕获功能            |        |        |        |          |          |            |
|                                     | 单击保存以保存所有更改        |        |        |        |          |          |            |
|                                     |                    |        |        |        |          |          |            |

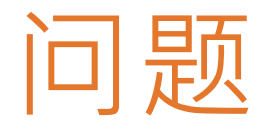

#### 在线联系Corrigo: CorrigoSupport.IFM@ap.jll.com